**IP Phone Management Server** 

**EMS Provisioning Server** 

**400HD Series IP Phones** 

# **Administrator's Manual**

|                                                                                                    | a a a a a a a a a a a a a a a a a a a | geme    | nt Server                                                                                                    |                                                                                                    |                                                                                                    |                                                                                                    |                                                                                                    |
|----------------------------------------------------------------------------------------------------|---------------------------------------|---------|----------------------------------------------------------------------------------------------------|----------------------------------------------------------------------------------------------------|----------------------------------------------------------------------------------------------------|----------------------------------------------------------------------------------------------------|----------------------------------------------------------------------------------------------------|
| Navigation Tree<br>Dashboard<br>Dashboard<br>Dashboard<br>Dashboard<br>Dashboard<br>Dashboard<br>Dashboard<br>Dashboard<br>Dashboard<br>Dashboard<br>Dashboard<br>Dashboard<br>Dashboard<br>Dashboard<br>Dashboard | Devices                               | Status  | 358<br>Registered<br>Devices                                                                                                    | A 4<br>Nerr Registerer<br>Device<br>Status                                                                                                    | d S Devices Status                                                                                          | 12<br>Disconnected<br>Devices                                                                                                    | Registered<br>05 72%                                                                                                 |
|                                                                                                    | Rece                                  | int Rep | oorts                                                                                                    |                                                                                                    |                                                                                                    |                                                                                                    |                                                                                                    |
|                                                                                                    |                                       | -       | User 5                                                                                                    | Report Time 2                                                                                                    | MAC Addr 8                                                                                                  | IP 1                                                                                                    | FW Version 0                                                                                                    |
|                                                                                                    |                                       | 8       | Guy Shterlich                                                                                                    | 10 11 2014 15 26 59                                                                                                    |                                                                                                    | 10 5 0 50                                                                                                    |                                                                                                    |
|                                                                                                    |                                       |         |                                                                                                    |                                                                                                    | 009057463818                                                                                                | 10.2.2.00                                                                                                    | UC_2.0.7.71                                                                                                    |
|                                                                                                    |                                       | 8       | Neta Amozeg-Levy                                                                                                    | 10.11.2014 15:26:12                                                                                                    | 00908463818                                                                                                 | 10.52.13.148                                                                                                    | UC_2.0.7.71<br>UC_2.0.9.48                                                                                           |
|                                                                                                    | ,                                     | 8       | Neta Amozeg-Levy<br>Sharon Leibovich                                                                                                | 10 11 2014 15 26 12                                                                                                    | 009034558447<br>0090345484652                                                                               | 10.32.60<br>10.22.13.148<br>10.22.13.165                                                                                                    | UC_2.0.7.71<br>UC_2.0.9.46<br>UC_2.0.9.46                                                                            |
|                                                                                                    | 7<br>7<br>7                           | 8       | Neta Amozeg-Levy<br>Sharon Leibovich<br>Binyamin Zox                                                                                | 10.11.2014.15.26.12<br>10.11.2014.15.26.55<br>10.11.2014.15.25.31                                                                                                    | 00908485818<br>009084556a47<br>009084484652<br>00908448467b                                                 | 10.3.2.60<br>10.22.13.148<br>10.22.13.168<br>172.17.114.10                                                                                                    | UC_2.0.7.71<br>UC_2.0.9.45<br>UC_2.0.9.45<br>UC_2.0.9.45                                                             |
|                                                                                                    | ,<br>,<br>,                           | 8 8 8   | Neta Amozeg-Levy<br>Sharon Leibovich<br>Binyamin Zox<br>Lilach Duenias                                                              | 10, 11, 2014, 15, 26, 12<br>10, 11, 2014, 15, 26, 55<br>10, 11, 2014, 15, 26, 30<br>10, 11, 2014, 15, 25, 04                                                                                                    | 00905455558<br>009054555847<br>009054846652<br>00905440467b<br>00905484701                                  | 10.3.2.60<br>10.22.13.148<br>10.22.13.168<br>172.17.114.10<br>172.17.114.29                                                                                              | UC_2.0.7.71<br>UC_2.0.9.48<br>UC_2.0.9.48<br>UC_2.0.9.48<br>UC_2.0.9.48                                              |
|                                                                                                    | 7 7 7 7 7 7 7 7                       | 8       | Neta Amozeg-Levy<br>Sharoh Lebovich<br>Dinyamin Zax<br>Lilach Duenias<br>Baruch Geber                                               | 10.11.2014.15.26.12<br>10.11.2014.15.26.85<br>10.11.2014.15.26.85<br>10.11.2014.15.26.04<br>10.11.2014.15.26.04                                                                                                    | 00005465016<br>00908506447<br>00908464652<br>00908464665<br>00908464701<br>009084684701                     | 10.3.2.80<br>10.22.13.148<br>10.22.13.168<br>172.17.114.10<br>172.17.114.29<br>10.22.13.212                                                                              | UC_2.0.771<br>UC_2.0.9.45<br>UC_2.0.9.45<br>UC_2.0.9.45<br>UC_2.0.9.45<br>UC_2.0.9.45                                |
|                                                                                                    | 7<br>7<br>7<br>7<br>7                 | 8       | Neta Amozeg-Levy<br>Sharin Lebouch<br>Binyamin Zax<br>Lillori Duenias<br>Baruch Geber<br>Uzi Kaston                                 | 10.11.2014.15.26.12<br>10.11.2014.15.26.55<br>10.11.2014.15.26.55<br>10.11.2014.15.26.04<br>10.11.2014.15.26.04<br>10.11.2014.15.24.48                                                                                       | 00903845319<br>00903855447<br>009038484652<br>009038484655<br>009038484701<br>009038556924<br>009038556924  | 10.32.80<br>10.22.13.148<br>10.22.13.168<br>172.17.114.19<br>172.17.114.29<br>10.22.13.212<br>10.22.13.212                                                               | UC_2.0.7.71<br>UC_2.0.9.48<br>UC_2.0.9.48<br>UC_2.0.9.48<br>UC_2.0.9.48<br>UC_2.0.9.48<br>UC_2.0.9.48                |
|                                                                                                    | 7<br>7<br>7<br>7<br>7<br>7<br>7       |         | Neta Amozeg-Levy<br>Sharon Lebovich<br>Binyamin Zax<br>Lillori Duenias<br>Baruch Gelber<br>Uzi Kaston<br>Rita girstev               | 10, 11, 2014, 15, 26, 12<br>10, 11, 2014, 15, 26, 12<br>10, 11, 2014, 15, 26, 65<br>10, 11, 2014, 15, 26, 26<br>10, 11, 2014, 15, 26, 26<br>10, 11, 2014, 15, 28, 48<br>10, 11, 2014, 15, 28, 20<br>10, 11, 2014, 15, 28, 20 | 0000034833313<br>00000344652<br>000003444652<br>00000344465<br>000003555523<br>000003555523<br>000003555523 | 10.32.80<br>10.22.13.148<br>10.22.13.168<br>172.17.14.19<br>172.17.14.29<br>10.22.13.212<br>10.22.13.212<br>10.22.13.212<br>10.22.13.212                                 | UC_2.6.7.71<br>UC_2.6.9.48<br>UC_2.6.9.48<br>UC_2.6.9.48<br>UC_2.6.9.48<br>UC_2.6.9.48<br>UC_2.6.9.48<br>UC_2.6.9.48 |
|                                                                                                    | 7<br>7<br>7<br>7<br>7<br>7<br>7<br>7  | 8       | Neta Amozeg Levy<br>Sharon Lebovich<br>Dinyamin Zax<br>Litech Duenias<br>Banuch Geiber<br>Lizi Kaston<br>Kina Sinstev<br>Eli Kassar | 10, 11, 2014, 15, 26, 12<br>10, 11, 2014, 15, 26, 12<br>10, 11, 2014, 15, 26, 65<br>10, 11, 2014, 15, 26, 26<br>10, 11, 2014, 15, 26, 48<br>10, 11, 2014, 15, 28, 48<br>10, 11, 2014, 15, 28, 29<br>10, 11, 2014, 15, 27, 47 | 0000014433313<br>0000014964452<br>000001494652<br>00000149465<br>000064564701<br>00006555523<br>00000155552 | 10.32.80<br>10.22.13.148<br>10.22.13.168<br>172.17.14.19<br>172.17.14.29<br>10.22.13.212<br>10.22.13.212<br>10.22.13.212<br>10.22.13.155<br>10.22.10.172<br>10.22.14.154 | UC_26771<br>UC_26948<br>UC_26948<br>UC_26948<br>UC_26948<br>UC_26948<br>UC_26948<br>UC_26948<br>UC_26948<br>UC_26948 |

Sounds Better

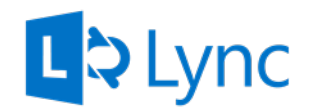

## **Microsoft Partner**

**Gold** Communications

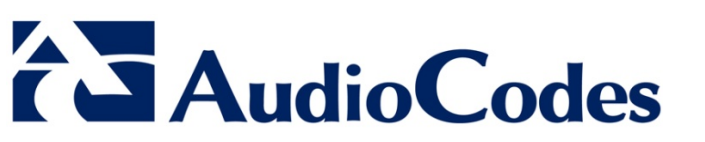

# Version 7

March 2015 Document # LTRT-91082

## **Table of Contents**

| 1 | Intro       | oduction                                             | .9              |
|---|-------------|------------------------------------------------------|-----------------|
|   | 1.1         | EMS Platforms Specifications                         | .9              |
|   | 1.2         | Ports Required for IP Phone Management               | 10              |
|   | 1.3         | Managing IP Phones Behind a NAT                      | 10              |
|   | 1.4         | About this Manual                                    | 10              |
| 2 | Dep         | loying the IP Phones1                                | 11              |
|   | 2.1         | Planning the Deployment                              | 11              |
|   | 2.2         | Preparing the Enterprise Network                     | 11              |
|   | 2.3         | Deploying Phones in a Lync vs. Non-Lync Environments | 12              |
|   |             | 2.3.1 Lync Environment                               | 12              |
|   |             | 2.3.2 Non-Lync Environments                          | 13              |
|   | 2.4         | Logging in to the Management Server                  | 14              |
|   | 2.5         | Configuring a 'System User'                          | 15              |
|   | 2.6         | Plugging Phones into the Network                     | 16              |
|   | 2.7         | Approving Users                                      | 16              |
|   |             | 2.7.1 Lync Environment                               | 16<br>17        |
| 2 | Mon         | itoring and Maintaining the Phone Network            | 19              |
| 0 | 2.4         | Manitaring the Natural from the Dashboard            | 10              |
|   | 3.1<br>2.2  | Checking Devices Status                              | 19              |
|   | 3.Z         | Monitoring Alarma                                    | 21<br>24        |
|   | 3.3         | 3.3.1 Registration Failure Alarm                     | <u>-4</u><br>25 |
|   |             | 3.3.2 Survivable Mode Start Alarm                    | 25              |
|   |             | 3.3.3 Lync Login Failure Alarm                       | 26              |
|   | <b>•</b> •  | 3.3.3.1 Searching for Alarms                         | 26              |
|   | 3.4         | Maintaining Users                                    | 26              |
|   |             | 3.4.1 Adding a Oser                                  | 27<br>28        |
|   |             | 3.4.3 Editing a User                                 | 29              |
|   |             | 3.4.4 Deleting a User                                | 29              |
|   | 3.5         | Managing Multiple Users                              | 30              |
|   | 3.6         | Maintaining Multiple Devices                         | 33              |
| 4 | Τιοι        | ubleshooting                                         | 35              |
| Α | Impo        | orting Users into the Server                         | 37              |
|   | A.1         | Making a CSV File                                    | 37              |
|   |             | A.1.1 Export the 'System User' to a CSV File         | 37              |
|   |             | A.1.2 Defining Users in the CSV File                 | 38              |
|   | A.2         | Importing the New CSV File into the Server           | 38              |
| В | Prep        | paring a Configuration File                          | 39              |
|   | B.1         | Selecting a Configuration Template                   | 39              |
|   | <b>B</b> .2 | Editing a Configuration Template                     | 39              |
|   |             | B.2.1 About the Template File                        | 41              |
|   |             | B.2.2 Global Parameters                              | 41              |

|   |      | B.2.3   | User-Specific Parameters            | 41 |
|---|------|---------|-------------------------------------|----|
|   |      | B.2.4   | Restoring a Template to the Default | 41 |
|   |      | B.2.5   | Downloading a Template              | 41 |
|   |      | B.2.6   | Uploading an Edited Template        | 41 |
|   |      | B.2.7   | Generating an Edited Template       | 42 |
|   |      | B.2.8   | Defining Template Placeholders      | 42 |
|   | B.3  | Manag   | ging Configuration Files            | 52 |
|   | B.4  | Manag   | ging Phone Firmware Files           | 52 |
| С | Prov | visioni | ng Flows                            | 55 |
|   | C.1  | Lync F  | Phones                              | 55 |
|   | C.2  | Other   | Phones                              | 56 |
|   |      |         |                                     |    |

## List of Figures

| Figure 2-1: Default cfg File Located on the EMS Provisioning Server    | 11               |
|------------------------------------------------------------------------|------------------|
| Figure 2-2: EMS - IP Phone Management Server button1                   | 14               |
| Figure 2-3: Welcome to the IP Phone Management Server1                 | 14               |
| Figure 2-4: IP Phone Management Server User Interface - Homepage       | 15               |
| Figure 2-5: Manage Users1                                              | 15               |
| Figure 2-6: Add User1                                                  | 15               |
| Figure 2-7: Manage Users Screen Displaying Added User1                 | 16               |
| Figure 2-8: Devices Status1                                            | 16               |
| Figure 2-9: Devices Status – Selected Rows Actions - Approve Selected  | 17               |
| Figure 2-10: Approve IP Phones1                                        | 17               |
| Figure 2-11: Devices Status1                                           | 18               |
| Figure 3-1: Dashboard and Users1                                       | 19               |
| Figure 3-2: Dashboard                                                  | 19               |
| Figure 3-3: Dashboard - Lync IP Phone Not Registered                   | 20               |
| Figure 3-4: Devices Status                                             | 21               |
| Figure 3-5: Devices Status Filter                                      | 21               |
| Figure 3-6: Actions Menu - Single User                                 | 22               |
| Figure 3-7: Actions Menu - Selected Rows                               | 22               |
| Figure 3-8: Alarms                                                     | 24               |
| Figure 3-0: Manage Lleere                                              | 27               |
| Figure 3-10: Add Lleer                                                 | <u>-</u> 1<br>27 |
| Figure 3-10: Add User Definitions                                      | 21<br>27         |
| Figure 3-12: Add New Device to User                                    | 21<br>28         |
| Figure 3-12: Rountew Device to User                                    | 20               |
| Figure 3-13: Frompt: Do you want to update the device file?            | 20<br>20         |
| Figure 3-14. Prompt. D0 you want to update the device me?              | 20               |
| Figure 3-15. Manage Multiple Osers                                     | 20               |
| Figure 3-10. Manage Multiple Devices                                   | 33<br>25         |
| Figure 4-1. System Logs                                                | 30<br>25         |
| Figure 4-2. System Logs – Web Admin Level Log                          | 30               |
| Figure 4-3: System Logs – web Admin Level IXI Log File Displayed       | 30               |
| Figure 4-4: System Logs – Activity Log                                 | 30               |
| Figure 4-5: System Logs – Activity Level txt Log File Displayed        | 30               |
| Figure A-1: Import Users – Export to USV                               | 37               |
| Figure A-2: CSV File in Excel                                          | 38               |
| Figure A-3: Import Users                                               | 38               |
| Figure B-1: IP Phone Models Configuration Templates                    | 39               |
| Figure B-2: IP Phone Configuration Template                            | 40               |
| Figure B-3: Edit Template                                              | 40               |
| Figure B-4: Generate Configuration Template – 'Global files' Prompt    | 42               |
| Figure B-5: Configuration Template                                     | 42               |
| Figure B-6: Show Placeholders                                          | 43               |
| Figure B-7: Default Placeholders Values                                | 43               |
| Figure B-8: System Settings                                            | 44               |
| Figure B-9: LDAP Configuration                                         | 45               |
| Figure B-10: LDAP Configuration - Phone                                | 46               |
| Figure B-11: Phone Model Placeholders                                  | 47               |
| Figure B-12: Edit Phone Model Placeholder4                             | 48               |
| Figure B-13: Add New Phone Model Placeholder4                          | 48               |
| Figure B-14: Manage Region Placeholders                                | 49               |
| Figure B-15: Edit Region Placeholder4                                  | 49               |
| Figure B-16: Add New Region Placeholder4                               | 49               |
| Figure B-17: Manage Devices Placeholders                               | 50               |
| Figure B-18: Change IP Phone Device Placeholder                        | <b>E</b> O       |
|                                                                        | 50               |
| Figure B-19: Change IP Phone Device Placeholder – Selecting the Device | 50<br>50         |

# 

| Figure B-21: Manage Configuration Files                                       | 52 |
|-------------------------------------------------------------------------------|----|
| Figure B-22: Phone Firmware Files                                             | 52 |
| Figure B-23: .img Firmware File Download/Upload                               | 53 |
| Figure C-1: Lync Phone > IP Phone Management Server Flow when MAC is Known    | 55 |
| Figure C-2: Lync Phone > IP Phone Management Server Flow when MAC is Unknown  | 55 |
| Figure C-3: Generic Phone > IP Phone Management Server Flow when MAC is Known | 56 |

## List of Tables

| Table 1-1: EMS Platforms Specifications           | 9  |
|---------------------------------------------------|----|
| Table 1-2: Ports Required for IP Phone Management | 10 |
| Table 3-1: Dashboard – Status Thumbnails          | 20 |
| Table 3-2: Actions Menu                           | 22 |
| Table 3-3: Alarms                                 | 24 |
| Table 3-4: IP Phone Registration Failure Alarm    | 25 |
| Table 3-5: IP Phone Survivable Mode Start Alarm   | 25 |
| Table 3-6: IP Phone Lync Login Failure Alarm      | 26 |
| Table 3-7: Managing Multiple Users - Actions      | 31 |
| Table 3-8: Managing Multiple Devices - Actions    | 34 |
| Table A-1: CSV File                               |    |
| Table B-1: System Settings                        | 44 |
| Table B-2: LDAP Configuration                     | 46 |

### Notice

This document shows how to use AudioCodes' IP Phones Management Server user interface.

Information contained in this document is believed to be accurate and reliable at the time of printing. However, due to ongoing product improvements and revisions, AudioCodes cannot guarantee accuracy of printed material after the Date Published nor can it accept responsibility for errors or omissions. Before consulting this document, check the corresponding Release Notes regarding feature preconditions and/or specific support in this release. In cases where there are discrepancies between this document and the Release Notes, the information in the Release Notes supersedes that in this document. Updates to this document and other documents as well as software files can be downloaded by registered customers at <a href="http://www.audiocodes.com/downloads">http://www.audiocodes.com/downloads</a>.

© Copyright 2015 AudioCodes Ltd. All rights reserved.

This document is subject to change without notice.

Date Published: Mar-05-2015

## **Trademarks**

AudioCodes, AC, AudioCoded, Ardito, CTI2, CTI<sup>2</sup>, CTI Squared, HD VoIP, HD VoIP Sounds Better, InTouch, IPmedia, Mediant, MediaPack, NetCoder, Netrake, Nuera, Open Solutions Network, OSN, Stretto, TrunkPack, VMAS, VoicePacketizer, VoIPerfect, VoIPerfectHD, What's Inside Matters, Your Gateway To VoIP and 3GX are trademarks or registered trademarks of AudioCodes Limited. All other products or trademarks are property of their respective owners.

## WEEE EU Directive

Pursuant to the WEEE EU Directive, electronic and electrical waste must not be disposed of with unsorted waste. Please contact your local recycling authority for disposal of this product.

## **Customer Support**

Customer technical support and services are provided by AudioCodes or by an authorized AudioCodes Service Partner. For more information on how to buy technical support for AudioCodes products and for contact information, please visit our Web site at <u>www.audiocodes.com/support</u>.

### **Documentation Feedback**

AudioCodes continually strives to produce high quality documentation. If you have any comments (suggestions or errors) regarding this document, please fill out the Documentation Feedback form on our Web site at <a href="http://www.audiocodes.com/downloads">http://www.audiocodes.com/downloads</a>.

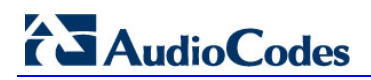

## Abbreviations and Terminology

Each abbreviation, unless widely used, is spelled out in full when first used.

## **Related Documentation**

| Manual Name                                                     |
|-----------------------------------------------------------------|
| 420HD IP Phone User's Manual                                    |
| 430HD and 440HD IP Phone User's Manual                          |
| 400HD Series IP Phones Administrator's Manual                   |
| 400HD Series IP Phone with Microsoft Lync Administrator's Guide |
| 420HD IP Phone Quick Guide                                      |
| 430HD IP Phone Quick Guide                                      |
| 440HD IP Phone Quick Guide                                      |
| EMS and SEM Server IOM Manual                                   |
| EMS User's Manual                                               |

## **Document Revision Record**

| LTRT  | Description                                                                                                    |
|-------|----------------------------------------------------------------------------------------------------|
| 91080 | Initial document release for Version 7.0 beta.                                                                                                    |
| 91081 | Version 7.0 GA. DHCP Option 160 changed. 'System' user added. New Device Status page features. Added img file management at device and region levels. Improved Template Placeholders. Installation procedure extended. New appendices. Enhanced alarm tables. New actions on multiple phones. |
| 91082 | Added support for the EMS to manage IP phones residing behind a NAT, though full management functionality support is still pending.                                                                                                    |

## 1 Introduction

AudioCodes' IP Phone Management Server features a user interface that enables enterprise network administrators to effortlessly and effectively set up, configure, and update up to 10000 AudioCodes 400HD Series IP phones in globally distributed corporations.

The IP Phone Management Server client, which network administrators can use to connect to the server, can be any standard web browser supporting HTML5:

Internet Explorer version 11 and later, Chrome or Firefox.

REST (Representational State Transfer) based architecture, an extension of HTTP, enables statuses, commands and alarms to be communicated between the IP phones and the server. The IP phones send their status to the server every hour for display in the user interface.

Accessed from AudioCodes' Element Manager Server (EMS), the IP Phone Management Server user interface enables network administrators to effortlessly load configuration files and firmware files on up to 10000 IP phones.

Other actions administrators can perform on multiple phones are to upload a CSV file with devices' MAC addresses and SIP credentials (supported in all environments except Lync), approve devices at the press of a button (supported in Lync environments only), send messages to phones' LCDs, reset phones, and move phones between regions.

A configuration file template feature lets network administrators customize configuration files per phone model, region, and device.

Integrated into the EMS, the IP Phone Management Server provides added value to AudioCodes 400HD Series IP phones.

## **1.1 EMS Platforms Specifications**

EMS 7.0 must run on one of the following platforms to support the IP Phone Management Server:

- Dedicated hardware platform (HP ProLiant DL360p Gen8 Server) -OR-
- VMware ESXi Hypervisor virtual environment -OR-
- Microsoft Hyper-V virtual environment

These platforms must comply with the following specifications:

#### Table 1-1: EMS Platforms Specifications

| EMS Platform                                                          | Platform Description                                                                                   | # of Managed<br>IP Phones |
|-----------------------------------------------------------------------|----------------------------------------------------------------------------------------------------|---------------------------|
| HP ProLiant DL360p Gen8 Server                                        | CPU: E5-2690 (8 cores X 2.9 GHz)<br>Memory: 32 GB<br>Disk: 2 disks X 1.2 TG in RAID 0 (SAS 10K<br>RPM) | 10000                     |
| VMware ESXi bare metal<br>hypervisor / Microsoft Hyper-V<br>(minimum) | CPU: 1 core X 2 GHz<br>Memory: 4 GB<br>Disk: 170 GB                                                    | 1000                      |
| VMware ESXi bare metal<br>hypervisor / Microsoft Hyper-V<br>(maximum) | CPU: 6 cores X 2.0 GHz<br>Memory: 32 GB<br>Disk: 1.2 TB (SAS 10K RPM)                                  | 5000                      |

For details on installing the EMS, see the EMS and SEM Server IOM Manual.

#### Note:

- The EMS can manage IP phones residing behind a NAT, though full management functionality support is still pending see Section 1.3 below.
- Multi tenancy is not supported.

## **1.2 Ports Required for IP Phone Management**

The table below shows the ports required for IP phone management. The table shows the firewall ports, protocol, and direction that users must open.

| Connection                   | Port<br>Type | Port<br>Number | Purpose                                                                                | Port Side /<br>Flow Direction       |
|------------------------------|--------------|----------------|----------------------------------------------------------------------------------------|-------------------------------------|
| EMS<br>Server ↔<br>IP Phones | ТСР          | 8080           | REST-based communication between<br>EMS server and IP phones.<br>Initiator: IP phone   | EMS server side /<br>Bi-Directional |
|                              | ТСР          | 8081           | REST-based communication between<br>EMS server and IP phones.<br>Initiator: EMS server | EMS server side /<br>Bi-Directional |

Table 1-2: Ports Required for IP Phone Management

## 1.3 Managing IP Phones Behind a NAT

The EMS can manage IP phones residing behind a NAT, though support for full management functionality is still pending.

The EMS can automatically update phones' .cfg configuration file. The phone periodically checks whether there is a new file on the EMS server. The frequency of the check is configurable: Every night, Every hour, etc. The default setting is **Every day at 00:00**. The administrator can change a value in the .cfg file using the management interface and view the result after the phone loads the new file.

The EMS can automatically update phones' .img firmware file. The phone periodically checks whether there is a new .img file on the EMS server.

The administrator can also view phones' online statuses (Started, Registered, Unregistered, etc.). Support is pending for actions such as Send Message, Restart, Open Web Admin and Check Status.

## **1.4** About this Manual

This Administrator's Manual shows network administrators how to use the IP Phone Management Server to set up, configure, and maintain AudioCodes IP phones in an enterprise network, from a single centralized point.

## 2 Deploying the IP Phones

This section shows how to deploy AudioCodes IP phones in the enterprise.

## 2.1 Planning the Deployment

Before deploying the phones:

- 1. List the configurations specific to your phone network, e.g., language per region, speed dials, etc.
- 2. List the phone features and parameter configurations you want in each region.
- **3.** In the EMS, configure the regions with which you want to associate different users configuration templates (see the *EMS User's Manual*).
- 4. Log in to the IP Phone Management Server (see Section 2.4).
- 5. Configure a 'system user' whose username is **system** and whose password is **system** (see Section 2.5).
- 6. Before plugging phones into the network, define parameter placeholders values for criteria such as region and phone model, to maintain an automatic provisioning scheme (see Section B.2.8).

## 2.2 **Preparing the Enterprise Network**

This section shows how to prepare the enterprise network for IP phones.

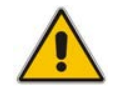

**Note:** This section applies to all AudioCodes 400HD Series IP Phones regardless of whether they're to be deployed in a Microsoft Lync or non-Lync environment.

#### > To prepare the enterprise network:

- Obtain the phones' latest firmware files from AudioCodes and upload them to the EMS Provisioning Server - see under Section B.4 for detailed information:
  - In the Phone Firmware Files screen, click the **Upload firmware** button.
  - Navigate to the .img file and upload to the EMS server.
- Configure your enterprise's DHCP Server with DHCP Option 160 to point to the EMS provisioning server's URL.

In addition to DHCP Option 160, DHCP Option 66/67 can also be used.

As DHCP clients, AudioCodes IP phones will then automatically be provisioned with the cfg and img files located on the EMS provisioning server.

The figure below shows the default **dhcpoption160.cfg** file.

#### Figure 2-1: Default cfg File Located on the EMS Provisioning Server

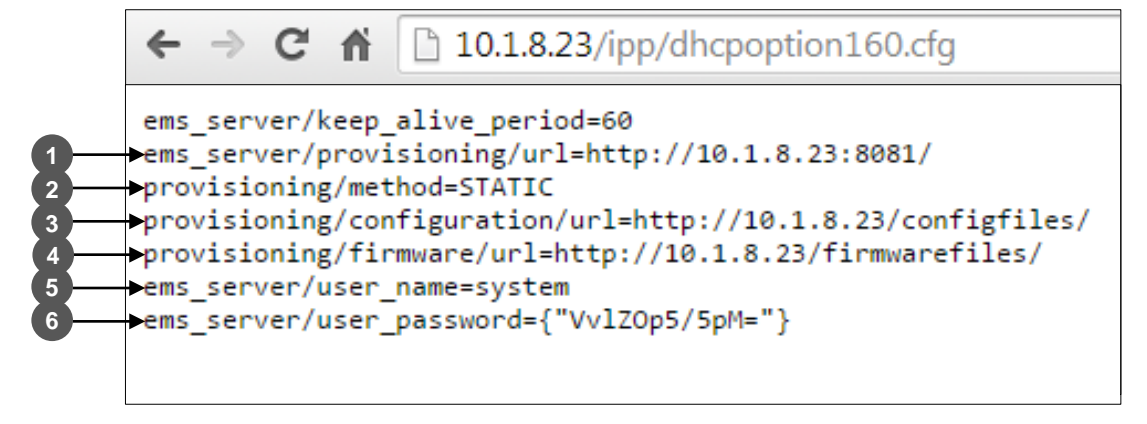

# 

| Legend | Description                                                                                                    |
|--------|----------------------------------------------------------------------------------------------------|
| 1      | Pointing to the URL of the EMS provisioning server.                                                                                                    |
| 2      | STATIC provisioning method, so the cfg and img files are automatically pulled from the EMS provisioning server rather than from the DHCP server.         |
| 3      | Location of the cfg file, pulled by the phones when they're plugged into the network, on the EMS provisioning server.                                    |
| 4      | Location of the img file, pulled by the phones when they're plugged into the network, on the EMS provisioning server.                                    |
| 5      | Name of the 'system user', necessary for basic REST API authentication when the phones are plugged in to the network for the first time.                 |
| 6      | (Encrypted) Password of the 'system user', necessary for basic REST API authentication when the phones are plugged in to the network for the first time. |

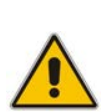

#### Note:

- The **dhcpoption160.cfg** file is created when logging in for the first time to the IP Phone Management Server.
- The file is an internal EMS file and cannot be manually modified.
- After installation, the first, second and third lines in the file are automatically updated.

## 2.3 Deploying Phones in a Lync vs. Non-Lync Environments

Deployment of IP phones in non-Lync environments differs slightly from deployment in a Lync environment.

This section shows:

- How to deploy phones in a Lync environment (see Section 2.3.1 below)
- How to deploy phones in non-Lync environments (see Section 2.3.2 below)

## 2.3.1 Lync Environment

This section describes how to deploy IP phones in a Microsoft Lync environment.

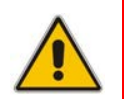

**Note:** Ensure you defined http://<EMS IP address>/firmwarefiles;ipp/dhcpoption160.cfg for DHCP Option 160 in the enterprise's DHCP server, as shown in the previous section.

#### > To deploy IP phones in a Lync environment:

- **1.** Plug in the phone (see Section 2.6).
- 2. Approve the user and define the region with which the user is associated; the phone restarts and the cfg file is uploaded (see Section 2.7).

The cfg file includes default values and overwritten values according to configured placeholders. If no placeholder was configured, the cfg file will include only default values. See Section B.2.8 for details on how to configure parameters placeholders.

## 2.3.2 Non-Lync Environments

This section describes how to deploy IP phones in non-Lync environments.

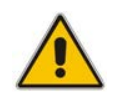

**Note:** Ensure you defined http://<EMS IP address>/firmwarefiles;ipp/dhcpoption160.cfg for DHCP Option 160 in the enterprise's DHCP server, as shown in the previous section.

#### > To deploy IP phones in non-Lync environments:

- 1. Log in to the IP Phone Management Server (see Section 2.4).
- 1. Import a Comma Separated Values (CSV) file with users and devices. Best practice is to create one or more users with devices and export them to a CSV file, add to the CSV file new users and devices in the same format, and import it (see Appendix A).
- 2. Use the **Approve** button to add a device manually if you don't know it's MAC address (see Section 2.7.2).

## 2.4 Logging in to the Management Server

This section shows how to log in to the IP Phone Management Server UI. The UI is a secured web client that runs on any standard web browser supporting HTML5: Internet Explorer version 11 and later, Chrome or Firefox. Before logging in, you need to run the EMS.

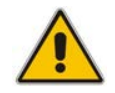

**Note:** To access the IP Phone Management Server UI without running the EMS, point your web browser to **http://<EMS\_IP\_Address>/ipp** and then in the login screen that opens, log in.

For information on installing and operating the EMS, see the EMS and SEM Server IOM *Manual* and the EMS User's Manual.

#### > To log in to the IP Phone Management Server via the EMS:

1. Open the EMS and in the main screen toolbar, click the **IP Phones** button.

#### Figure 2-2: EMS - IP Phone Management Server button

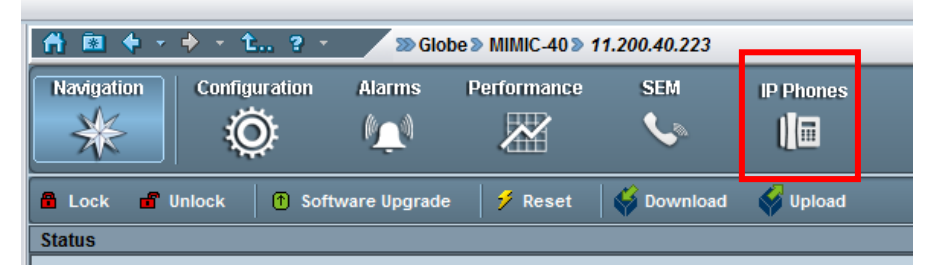

The Welcome to the IP Phone Management Server screen opens:

Figure 2-3: Welcome to the IP Phone Management Server

|           | Welcome to the                |
|-----------|-------------------------------|
| AudioCode | s® IP Phone Management Server |
| Username: | acladmin                      |
| Password: | •••••                         |
|           | Login                         |
|           |                               |

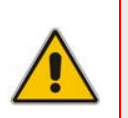

#### Note:

•

- The 'Username' and 'Password' used to log in to the IP Phone Management Server are the same as those used to log in to the EMS.
- Only the **Supervisor** and **Administrator** EMS roles can log in to the server.
- Enter your Username and Password (default = acladmin and pass\_1234) and click Login; the application is launched and the homepage displayed.

|                              |        | 3         | 358                     | A                   | 4 55                  | 12                        |                      |
|------------------------------|--------|-----------|-------------------------|---------------------|-----------------------|---------------------------|----------------------|
| Nevigation Tree              |        |           | 2 Registered<br>Devices | Non                 | Registered<br>Devices | 3 Disconnected<br>Devices | Registered<br>95.72% |
| Configuration<br>Diagnostics | Device | is Status | 0                       | Devices Status      | Devices Sta           | us O                      |                      |
| 1                            | 🖻 Re   | cent Re   | ports                   |                     |                       |                           | 97                   |
|                              |        |           | User 0                  | Report Time \$      | MAC Addr 9            | IP ¢                      | FW Version \$        |
|                              | 2      | 8         | Anat Schwartzman        | 10.11.2014 15:48:46 | 00908/55/996          | 10.22.14.181              | UC_2.0.9.48          |
|                              | 2      | œ         | Surpin Kosovitch        | 10.11.2014 15:47:46 | 00908f55fa7d          | 10.22.10.159              | UC_2.0.9.48          |
|                              |        | R         | Alex Shlachter          | 10.11.2014 15:44:41 | 00908f55fa79          | 172.17.114.37             | UC_2.0.9.48          |
|                              |        | 8         | Shay Harel 4            | 10.11.2014 15:43:40 | 009081484688          | 10.22.13.158              | UC_2.0.9.48          |
|                              |        | œ         | Orgad Shaneh            | 10.11.2014 15:41:34 | 009081551803          | 10.22.13.172              | UC_2.0.9.48          |
|                              |        | 8         | Alexander Steingold     | 10.11.2014 15:41:33 | 00908/55/d2c          | 172.17.114.22             | UC_2.0.9.48          |
|                              | 7      | 8         | Itay Cohen              | 10.11.2014 15:40.58 | 00908148303c          | 10.22.11.9                | UC_2.0.9.48          |
|                              | 1      | 8         | Igor Maller             | 10.11.2014 15:40:54 | 00908/55/567          | 172.17.114.28             | UC_2.0.9.48          |
|                              | 2      | 8         | Roman Bar Am            | 10.11.2014 15:40:48 | 00908/55fa66          | 172.17.114.23             | UC_2.0.9.48          |
|                              |        |           |                         |                     |                       |                           |                      |

Figure 2-4: IP Phone Management Server User Interface - Homepage

- 1 = Navigation pane
- **2** = Network registration status
- 3 = Network health status
- 4 = List of users and their current status

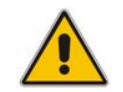

**Note:** After first-time login, no users and devices are displayed in the Home page.

## 2.5 Configuring a 'System User'

This section shows how to configure a 'system user' whose user name is **system** and whose password is **system**. This is necessary for *basic REST API authentication*, after the phones are plugged in to the network for the first time.

#### > To configure a 'system user':

1. From the IP Phone Management Server navigation tree, access the Manage Users page (Users > Manage Users).

#### Figure 2-5: Manage Users

| Manage Users   |        |             |          |
|----------------|--------|-------------|----------|
| Region Demo    | Search | <b>b Go</b> | Add User |
| No users found |        |             |          |

2. Click the Add User button; the Add User screen opens.

#### Figure 2-6: Add User

| User Name     | system |   |
|---------------|--------|---|
| Password Weak | •••••  |   |
|               |        |   |
|               |        |   |
|               |        |   |
| Display Name  | System | × |

- 3. Configure the 'User Name' field as system and the 'Password' field as system.
- 4. From the dropdown, select the 'Region' you want, and then click the **Submit** button.
- 5. Make sure in the Manage Users screen that the user is added.

#### Figure 2-7: Manage Users Screen Displaying Added User

| Manag  | je Users |                    |            |   |              |        |                       |                        |
|--------|----------|--------------------|------------|---|--------------|--------|-----------------------|------------------------|
| Region | Demo     | [                  | Search     | • | Go           |        | < First   Bray   Navt | Add-User               |
|        | Devices  | Registered Devices | Login Name | 0 | Display Name | Region | Line URI              | Action                 |
| 1      |          |                    | system     | - | System       | Demo   |                       | Add Device Edit delete |

## 2.6 Plugging Phones into the Network

In Lync as well as in non-Lync environments, you can plug the phones into the network after configuring the 'system user'.

However, in non-Lync environments, *before* plugging the phones in for the first time, it is recommended to first:

- Import a CSV file with users and devices. Best practice is to create one or more users with devices and export them to a CSV file, add new users and devices in the same format to the CSV file, and import it (see Appendix A).
- 2. Generate a cfg file and apply it to users (see Appendix B). After this, the phones pull the cfg containing unique usernames and passwords from the EMS provisioning server.

## 2.7 Approving Users

After plugging the phones into the network, you need to approve the users. If you import a CSV file containing *devices* (as well as users), this step is not necessary.

### 2.7.1 Lync Environment

After plugging the phones in, they report to the Management Server which does not display user name in the UI until sign-in is performed or, until users are approved in the UI.

- > To approve users in a Lync environment:
- In the IP Phone Management Server UI, open the Devices Status page (Dashboard > Devices Status).

| ₿ De  | evices Stat | us        |      |             |                     |              |               |         |                    |             |            | 📥 Export 😂 Reload |
|-------|-------------|-----------|------|-------------|---------------------|--------------|---------------|---------|--------------------|-------------|------------|-------------------|
| First | - Previou   | n 1 Net → | Lost |             |                     |              |               | 4       |                    | ٩           |            | 5 Rilter          |
|       |             |           | ~    | User +      | 1 Report Time       | MAC +        | IP +          | Model + | Firmware Version 💌 | Region +    | Location * | Subnet +          |
|       | Actions     |           | 0    |             | 11.01.2015 13:06:35 | 009081366602 | 172.17.188.88 | 420HD   | UC_2.0.9.50        | RivkaRegion |            | 255.255.255.0     |
|       | Actions     | 2         | 13   |             | 07.01.2015 08:54:45 | 00908/487914 | 10.13.2.26    | 420HD   | 2.2.0.7            |             |            | 255.255.0.0       |
|       |             | Approve   | 23   | Shay Harel  | 05.01.2015 13.53.00 | 009085484658 | 10.13 3       | 440HD   | UC_2.0.9.65        |             |            | 255.255.0.0       |
|       | Actions     | Approve   | 5    | Shay Harel2 | 05.01.2015 13:52:38 | 00908/484688 | 10.13.22.9    | 440HD   | UC_2.0.9.65        |             |            | 255.255.0.0       |

- 1 = Device actions: refresh, reset, download files, open web page, delete, send text message to the phone
- 2 = Device approval
- 3 = Device status: User, MAC, IP Address, SIP URI, Location
- **4** = Search option
- **5** = Smart filters

2. Select the upper left checkbox (in the figure below it's indicated in red); the **Selected Rows Actions** menu and the **Approve Selected** button are displayed.

Figure 2-9: Devices Status – Selected Rows Actions - Approve Selected

| <b>⊠</b> D     | evices Status         |                  |    |             |                     |              |               |         |                    |             | ٨          | Export C Reload | 8  |
|----------------|-----------------------|------------------|----|-------------|---------------------|--------------|---------------|---------|--------------------|-------------|------------|-----------------|----|
| Firs           | t - Previous 1 Next-+ | Last             |    |             |                     |              |               |         | Q                  |             |            | Q Filter        | er |
|                | Selected Rows Actions | Approve Selected |    | User +      | 1 Report Time       | MAC +        | IP +          | Model + | Firmware Version * | Region +    | Location + | Subnet +        | ~  |
| 2              | Actions               |                  | 0  |             | 11.01.2015 13:06:35 | 00908/366602 | 172.17.188.88 | 420HD   | UC_2.0.9.50        | RivkaRegion |            | 255.255.255.0   | 1  |
| $\blacksquare$ | Actions               |                  | 5  |             | 07.01.2015 08:54:45 | 009065487914 | 10.13.2.26    | 420HD   | 2.2.0.7            |             |            | 255.255.0.0     | 1  |
|                | Actions               | Approve          | 53 | Shay Harel  | 05.01.2015 13:53:00 | 00908/484658 | 10 13 22 9    | 440HD   | UC_2.0.9.65        |             |            | 255 255 0 0     |    |
| ×              | Actions               | Approve          | \$ | Shay Harel2 | 05.01.2015 13:52:38 | 00908/484688 | 10.13.22.9    | 440HD   | UC_2.0.9.65        |             |            | 255.255.0.0     | 1  |

Click the Approve Selected button; you're prompted to approve the phone/s selected.
 Figure 2-10: Approve IP Phones

| Approv                     | ve IP Phones                                |                  | ×      |
|----------------------------|---------------------------------------------|------------------|--------|
| Please se<br><b>Region</b> | lect a region to associate<br>ACL-Hong-Kong | e the users too: |        |
| Note that                  | the approved devices w                      | ill restart!     |        |
|                            |                                             | Approve          | Cancel |

4. In the prompt, select the region and then click **Approve**; all selected users are approved; all phones restart; the cfg file is automatically uploaded to the phones from the EMS provisioning server, which the DHCP server points them to.

### 2.7.2 Non-Lync Environments

After plugging phones in, they report to the Management Server, which does not display user names in the UI.

#### Note:

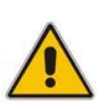

- Before plugging in the phones, it's recommended to import a CSV file with users and devices. Best practice is to create one or more users with devices, export them to a CSV file, add users and devices to the CSV file in the same format, and then import the file (see Appendix A).
- In contact centers, where multiple users may use a particular phone, a 'user' is sometimes made the equivalent of the Direct Inward Dialing (DID) number associated with the phone.

#### > To approve users in non-Lync environments:

In the IP Phone Management Server UI, open the Devices Status page (Dashboard > Devices Status).

| f De  | vices Stat                    | us       |             |            |                                                                   |                                              |                                           |                         |                                      |             |            | 📥 Export 😂 Reload                           |
|-------|-------------------------------|----------|-------------|------------|-------------------------------------------------------------------|----------------------------------------------|-------------------------------------------|-------------------------|--------------------------------------|-------------|------------|---------------------------------------------|
| First | - Previou                     | s 1 Next | Lost        |            |                                                                   |                                              |                                           |                         | (<br>)                               | <b>x</b>    |            | Q Filte                                     |
| 1     |                               |          | ~           | User +     | 1 Report Time                                                     | MAC +                                        | IP +                                      | Model +                 | Firmware Version +                   | Region *    | Location + | Subnet +                                    |
| -     |                               |          |             |            |                                                                   |                                              |                                           |                         |                                      |             |            |                                             |
| ]     | Actions                       |          | 0           |            | 11.01.2015 13:06:35                                               | 00908/366602                                 | 172.17.188.88                             | 420HD                   | UC_2.0.9.50                          | RivkaRegion |            | 255.255.255.0                               |
| 1     | Actions<br>Actions            |          | 0           |            | 11.01.2015 13:06:35<br>07.01.2015 08:54:45                        | 00908/366602                                 | 172.17.188.88                             | 420HD<br>420HD          | UC_2.0.9.50<br>2.2.0.7               | RivkaRegion |            | 255.255.255.0<br>255.255.0.0                |
| 1     | Actions<br>Actions<br>Actions | Approve  | 0<br>0<br>0 | Shay Harel | 11.01.2015 13:06:35<br>07.01.2015 08:54:45<br>05:01.2015 13:53:00 | 00908/366602<br>00908/487914<br>00908/484658 | 172.17.188.88<br>10.13.2.26<br>10.13.22.9 | 420HD<br>420HD<br>440HD | UC_20.9.50<br>2.2.0.7<br>UC_2.0.9.65 | RivkaRegion |            | 255.255.255.0<br>255.255.0.0<br>255.255.0.0 |

#### Figure 2-11: Devices Status

2. Click the **Approve** button adjacent to the user; you're prompted with:

| The page at 10.1.8.23 says: |    | × |
|-----------------------------|----|---|
| Please enter user name      |    |   |
|                             | ок | ] |

3. Click **OK**; the Approve Device dialog opens.

| Approve De    | vice             |    | ×      |
|---------------|------------------|----|--------|
|               |                  |    |        |
| User Name     |                  |    |        |
| Password      | •••••            |    |        |
| Display Name  |                  |    |        |
| MAC Address   | 00908f3bde06     |    |        |
| IP Phone Type | Audiocodes_420HD | •  |        |
| Region        | ACL-Hong-Kong    | •  |        |
|               |                  |    |        |
|               |                  | Ok | Cancel |
|               |                  |    |        |

4. Enter the User Name and the Display Name, and then click **OK**.; the user name is displayed in the Management Server UI and the user is approved.

The User Name and Password will function as the SIP user name and password.

#### Note:

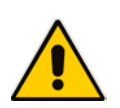

- This procedure only applies when connecting phones for the first time. After firsttime connection, the cfg file - containing user name and password - is automatically uploaded to the phones from the EMS provisioning server, which the DHCP server points them to.
- In some non-Lync environments, for example, in Genesys contact centers, Password is not specified.

## 3 Monitoring and Maintaining the Phone Network

This section shows how to monitor and maintain the phone network in the enterprise. The following Dashboard and Users pages let you monitor and maintain the phone network:

Figure 3-1: Dashboard and Users

| Navigation Tree         |
|-------------------------|
| B Dashboard             |
| Dashboard               |
| Devices Status          |
| Alarms                  |
| BellUsers               |
| Users                   |
| Manage Multiple Users   |
| Manage Multiple Devices |
| Import Users & Devices  |

The sections below show what each page lets you do.

## 3.1 Monitoring the Network from the Dashboard

The Dashboard page lets you quickly identify

- which phones in the network are registered
- which phones in the network are non-registered
- # of registered and non-registered phones (in terms of SIP registration)
- % of registered phones
- MAC and IP address of each phone
- the time the information was reported
- the firmware version
- > To open the Dashboard page:
- In the navigation tree, click **Dashboard** > **Dashboard**.

#### Figure 3-2: Dashboard

| AudioCodes                                                                      | IP Phone Ma | inageme   | nt Server 🚯 Home             | 🙆 Help 🛛 🔭 Log off  | 1.0.6.37958                    |              |                     |                        |
|---------------------------------------------------------------------------------|-------------|-----------|------------------------------|---------------------|--------------------------------|--------------|---------------------|------------------------|
| Nevigation Tree                                                                 |             | 3         | 366<br>Registered<br>Devices | A                   | 5<br>Non Registered<br>Devices | <u> </u>     | Disconnect<br>Devic | Registered<br>95 31%   |
| Devices Status<br>Alarms<br>Users<br>Phones Configuration<br>System Diagnostics | Dovic       | os Status | 0                            | Devices Status      | 0                              | Devices Stat | us                  | 0                      |
|                                                                                 | BS R        | ecent Re  | User ¢                       | Report Time \$      | MAC Addr                       | 1            | IP ÷                | FW Version \$          |
|                                                                                 |             | 8         | QACOM2                       | 23 11 2014 15 47 06 | 00908748676                    | 3            | 10.22.13.157        | UC_2.0.9.50_20141111_1 |
|                                                                                 | 2           | 8         | Doron Flint                  | 23.11.2014 15.46.50 | 00906/4844/                    | b            | 172.17.114.14       | UC_2.0.9.50            |
|                                                                                 |             | 8         | Ran Inbar                    | 23.11.2014 15:46:23 | 00908/4817                     | к            | 10.22.12.161        | UC_2.0.9.50            |
|                                                                                 | 2           | 8         | Avi Seniour                  | 23.11.2014 15:44:50 | 00908/55/8b                    | b            | 10.22.14.11         | UC_2.0.9.50            |
|                                                                                 | 7           | 8         | Yhiel Spector                | 23.11.2014 15:43:24 | 00908/55/67                    | 3            | 10.22.14.174        | UC_2.0.9.50            |
|                                                                                 |             | 8         | Ilan Kazin                   | 23.11.2014 15.42.54 | 00908/55/ce                    | 8            | 172.17.114.46       | UC_2.0.9.50            |
|                                                                                 |             | *         |                              | 23.11.2014 15:42:46 | 00908r3bde0                    | 6            | 10.13.2.14          | 2.0.8.49               |
|                                                                                 |             | 4         |                              | 23.11.2014 15:42:40 | 00908736666                    | s5           | 10.13.2.18          | 2.0.8.13               |
|                                                                                 |             | 8         | Nir Klieman                  | 23.11.2014 15.42.07 | 00908f55fa4                    | 6            | 172.17.114.43       | UC_2.0.9.50            |
|                                                                                 |             | 8         | Olivia Fridman               | 23.11.2014 15:41:34 | 00908/48466                    | 19           | 10.22.10.200        | UC_2.0.9.50            |

# AudioCodes

If a Lync IP phone is signed out (offline, or not registered), you'll see a grey circle icon with an x inside, and the 'User' column will be blank, as shown in the figure below. It will be counted as a Non Registered Device.

#### Figure 3-3: Dashboard - Lync IP Phone Not Registered

|       | 3            | O<br>Registered Devices | A 1<br>Non Registered Devices | ŝ           | Disconnected Devices | 100 50%     |
|-------|--------------|-------------------------|-------------------------------|-------------|----------------------|-------------|
| Devic | es Status    | 0                       | Devices Status O              | Devices Sta | atus O               |             |
| 🖾 Re  | cent Reports |                         |                               |             |                      |             |
|       | ~            | User \$                 | Report Time \$                |             | MAC Addr \$          | IP \$       |
|       | offline      | 0                       | 26.08.2014 15:16:59           |             | 009081484cf0         | 10.22.13.18 |

- Point your mouse over the icon to view the 'offline' indication (see the figure above).
- If the phone is a generic model, a red triangle enclosing an exclamation mark will be displayed, as shown in the figure above.
- View the following status thumbnails on the Dashboard:

#### Table 3-1: Dashboard – Status Thumbnails

| Status Thumbnail                                     | Description                                                                                                    |
|------------------------------------------------------|----------------------------------------------------------------------------------------------------|
| 259       Registered<br>Devices       Devices Status | The number of registered devices.<br>Click the <b>Devices Status</b> link to quickly access the Devices Status page.        |
| A 1<br>Non Registered<br>Devices<br>Devices Status 0 | The number of non-registered devices.<br>Click the <b>Devices Status</b> link to quickly access the Devices Status<br>page. |
| Image: Status                                        | The number of disconnected devices.<br>Click the <b>Devices Status</b> link to quickly access the Devices Status<br>page.   |
| Registered<br>67 27%                                 | The percentage of registered devices.                                                                                       |

## 3.2 Checking Devices Status

The Devices Status page lets you check a phone's status

- > To check a phone's status:
- 1. Open the Devices Status page (Dashboard > Devices Statuses)

#### Figure 3-4: Devices Status

| C 🖻  | levices S | Status   |        |                  |                     |              |              |         |                    |            | C Reload      |
|------|-----------|----------|--------|------------------|---------------------|--------------|--------------|---------|--------------------|------------|---------------|
| Firs | it ← Pre  | tvious 1 | Next - | - Last           |                     |              |              |         |                    | ٩          | Q Filter      |
|      |           |          | ~      | User *           | L Report Time       | MAC *        | IP ¥         | Model * | Firmware Version * | Location + | Subnet *      |
|      | Actions   |          |        | Golan Orlev      | 23 11 2014 15:51:28 | 00908f55f91a | 10.22 10.201 | 440HD   | UC_2.0.9.50        |            | 255.255.255.0 |
|      | Actions   | Approve  | 8      | Sagit Treger     | 23.11.2014 15:51:27 | 00908f55f5af | 10.22.12.130 | 440HD   | UC_2.0.9.50        |            | 255.255.255.0 |
|      | Actions   | Approve  | 8      | Anat Schwartzman | 23.11.2014 15:51:25 | 009081551996 | 10.22.14.181 | 440HD   | UC_2.0.9.50        |            | 255.255.255.0 |

2. Click the **Filter**; the filter lets you quickly access specific information in the page.

Figure 3-5: Devices Status Filter

| User (Q)               | User Name                             |               |
|------------------------|---------------------------------------|---------------|
| MAC Address            | MAC Address                           |               |
| IP Address             | IP Address                            | aunat -       |
| Model RivisRegion      | 420HD<br>440HD                        | 200.265.255.0 |
| Version                | 2.2.0.7<br>UC_2.0.9.65<br>UC_2.0.9.50 |               |
| Status                 | offline                               | ~             |
| Approve                |                                       | ~             |
| User With Multiple Dev | /ices                                 |               |
| Region                 | sha region<br>riv region              |               |
| Max Devices in Page    | 50                                    | •             |
| Filter                 | lear Filter                           |               |

- **3.** You can filter per user, MAC, IP address, model, version, status (offline, registered, disconnected, approved or pending approval, or users with multiple devices.
- 4. Non-Lync and Lync phones are displayed differently. The format of 'User Agent' for non-Lync phones is for example AUDC-IPPhone/2.0.4.30 (430HD; 00908F4867AF) while the format for Lync phones is AUDC-IPPhone-430HD\_UC\_2.0.7.70/1.0.0000.0 Only Lync phones are displayed under 'Location', non-Lync phones are not.

# 

5. You can click an individual user's **Actions** link; the following menu is displayed:

### Figure 3-6: Actions Menu - Single User

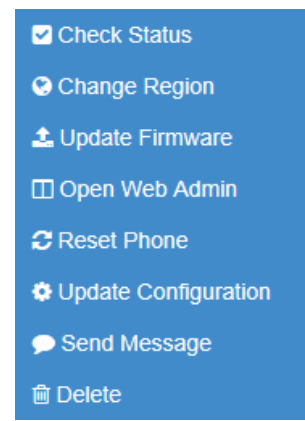

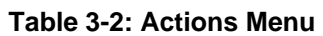

| Action          | Description                                                                                                    |
|-----------------|----------------------------------------------------------------------------------------------------|
| Check Status    | Select the 'Check Status' option; the status is displayed:          Status       ×         SIP User:       *         Register:       •         User Name: Alan Roberts       *         User Agent: AUDC-IPPhone-430HD_UC_2.0.7.70/1.0.0000.0       *         MAC: 00908/484cf0       *         IPP Model: 430HD       *         VLan ID: 213       *         Firmware Version: UC_2.0.7.70       SIP Proxy: audiocodes-affiliate.com |
| Change Region   | Select the 'Change Region' option:                                                                                                    |
| Update Firmware | You can update firmware per device, or for multiple selected devices (see step 6 below). Select the 'Update Firmware' menu option:         Update Firmware         Please select a firmware:         Update IP phone configuaration file and restart the phone         Ok         Cancel         From the dropdown, select the firmware file, and then click Ok.; the firmware file is updated.                                      |

| Action               | Description                                                                                                    |
|----------------------|----------------------------------------------------------------------------------------------------|
| Open Web Admin       | Opens the Web interface (see the Administrator's Manual)                                                                                                    |
| Reset Phone          | Sends a reset command to the selected device/s. Note that some<br>phone models wait for the user to finish an active call, while others<br>may perform an immediate restart.           |
| Update configuration | Sends a command to the phone to check whether there is a new configuration file to upload and updates the phone after a configurable 'Delay Time' (Default = 2 seconds).               |
| Send Message         | Lets you send a message to the LCD/s of the selected device/s. Enter<br>the message in the 'Text' field. You can configure for how long the<br>message will be displayed in the LCD/s. |
| Delete               | Deletes the devices from the Status table.                                                                                                    |

6. You can select multiple users and then click the **Selected Rows Actions** link; the following menu is displayed:

#### Figure 3-7: Actions Menu - Selected Rows

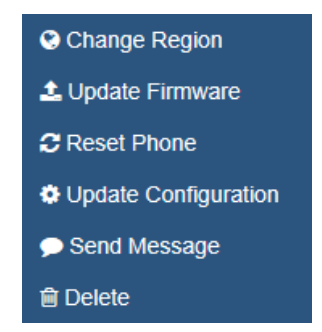

See the table above for descriptions. Any action you choose will apply to all selected rows. For example, select rows, click the **Selected Rows Actions** link, and then select the **Update Firmware** option; all selected devices will be updated with the firmware file you select.

## 3.3 Monitoring Alarms

AudioCodes IP phones send alarms via the REST protocol. The EMS forwards them as mail, SNMP traps, etc.

The Alarms page (Dashboard > Alarms) shows you

- each phone alarm in the network
- a description of each alarm
- MAC address of the phone (source)
- alarm severity
- IP address of the phone
- last action time
- date and time of receipt of the alarm

#### Figure 3-8: Alarms

| (JAudioCodes         | IP Phone Management Server   | 🔥 Home 🕜 Help 🗲 Log off 1.0.6.37958               |                       |            |               |                     |                     |
|----------------------|------------------------------|---------------------------------------------------|-----------------------|------------|---------------|---------------------|---------------------|
| **                   | S Alarms                     |                                                   |                       |            |               |                     |                     |
| Navigation Tree      | Showing 1 to 18 of 18 entrie | ext→ Lani                                         |                       |            |               |                     | Q                   |
| Alarms               | Name ©                       | Description 0                                     | Source ¢              | Severity 0 | Remote Host 0 | Last Action Time \$ | Received Time \$    |
| Phones Configuration | IPPbone Registration Failure | This Alarm is activated upon registration failure | IPPhone/00908f3bde06  | Critical   | 10.13.2.14    |                     | 23 11 2014 12 42 42 |
| System Diagnostics   | IPPhone Registration Failure | This Alarm is activated upon registration failure | IPPhone/00908/3666a5  | Critical   | 10.13.2.18    |                     | 23.11.2014 12.42.37 |
|                      | IPPhone Registration Failure | This Alarm is activated upon registration failure | IPPtione/00908f3bbba5 | Critical   | 10.13.2.18    |                     | 20 11 2014 16 17 47 |
|                      | IPPhone Registration Failure | This Alarm is activated upon registration failure | IPPhone/00908/3666a5  | Critical   | 10.13.22.7    |                     | 20.11.2014 16:14:52 |
|                      | IPPhone Registration Failure | This Alarm is activated upon registration failure | IPPhone/009081484ct0  | Critical   | 10.22.13.130  |                     | 20.11.2014 16:12:13 |
|                      | IPPhone Registration Failure | This Alarm is activated upon registration failure | IPPtione/00905f3bde06 | Critical   | 10.13.2.14    |                     | 20.11.2014 16:11.52 |
|                      | IPPhone Registration Failure | This Alarm is activated upon registration failure | IPPhone/00905f3bbba5  | Critical   | 10.13.2.16    |                     | 20.11.2014 16 11.51 |

The management server displays *active* alarms, not historical alarms.

Red indicates a severity level of Critical

Orange indicates a severity level of Major

After an alarm is cleared, it disappears from the Alarms screen.

The table below shows the three alarms that users can receive.

| Table | 3-3: | Alarms |
|-------|------|--------|
|       | •••  | /      |

| Alarm Name            | IP Phone Type      | Severity |
|-----------------------|--------------------|----------|
| Login Failure         | Microsoft Lync     | Critical |
| Registration Failure  | Generic (non Lync) | Critical |
| Survivable Mode Start | Microsoft Lync     | Major    |

## 3.3.1 Registration Failure Alarm

The table below describes the Registration Failure alarm. The alarm is issued if SIP registration, with the PBX, fails.

| Alerm             |                                                                                                    |  |  |  |
|-------------------|----------------------------------------------------------------------------------------------------|--|--|--|
| Alarin            | IPPhoneRegisterFailure                                                                                                    |  |  |  |
| OID               | .1.3.6.1.4.1.5003.9.20.3.2.0.39 is the OID used in the EMS to forward the IPPhoneRegisterFailure alarm                                                                                                    |  |  |  |
| Description       | This alarm is activated when a registration failure occurs                                                                                                    |  |  |  |
| Alarm Title       | Registration Failure                                                                                                    |  |  |  |
| Alarm Type        | communicationsAlarm(1)                                                                                                    |  |  |  |
| Probable Cause    | communicationsProtocolError(5)                                                                                                    |  |  |  |
| Severity          | Critical                                                                                                    |  |  |  |
| Corrective Action | The problem is typically not related to the phone but to the server. The user/phone may not be defined, or may be incorrectly defined, or may previously have been defined but the username (for example) may have been changed, causing the registration to fail. Make sure the username and password credentials are the same in server and phone, and weren't changed; server-phone credentials must be synchronized. Make sure the server is responsive. |  |  |  |

#### Table 3-4: IP Phone Registration Failure Alarm

## 3.3.2 Survivable Mode Start Alarm

The table below describes the Survivable Mode Start alarm.

| Table 3-5: IP Phone Sur | vivable Mode Start Alarm |
|-------------------------|--------------------------|
|-------------------------|--------------------------|

| Alarm             | IPPhoneSurvivableModeStart                                                                                                    |
|-------------------|----------------------------------------------------------------------------------------------------|
| OID               | .1.3.6.1.4.1.5003.9.20.3.2.0.40 is the OID used in the EMS to forward the IPPhoneSurvivableModeStart alarm                                                                           |
| Description       | This alarm is activated when entering survivable mode state with limited services                                                                                                    |
| Alarm Title       | Survivable Mode Start                                                                                                    |
| Alarm Type        | Other(0)                                                                                                    |
| Probable Cause    | other (0)                                                                                                    |
| Severity          | Major                                                                                                    |
| Additional Info   |                                                                                                    |
| Corrective Action | The problem is typically not related to the phone but to the server or network. Make sure all servers in the enterprise network are up. If one is down, limited service will result. |

## 3.3.3 Lync Login Failure Alarm

The table below describes the Lync Login Failure alarm.

#### Table 3-6: IP Phone Lync Login Failure Alarm

| Alarm             | IPPhoneLyncLoginFailure                                                                                                    |
|-------------------|----------------------------------------------------------------------------------------------------|
| OID               | .1.3.6.1.4.1.5003.9.20.3.2.0.41 is the OID used in the EMS to forward the IPPhoneLyncLoginFailure alarm                                                                                                    |
| Description       | This alarm is activated when failing to connect to the Lync server during sign in                                                                                                    |
| Alarm Title       | Lync Login Failure                                                                                                    |
| Alarm Type        | communicationsAlarm(1)                                                                                                    |
| Probable Cause    | communicationsProtocolError(5)                                                                                                    |
| Severity          | Critical                                                                                                    |
| Additional Info   | TIsConnectionFailure<br>NtpServerError                                                                                                    |
| Corrective Action | This alarm may typically occur if the user is not registered - or is registered incorrectly - in the Lync server. Make sure in the server that the username, password and PIN code are correctly configured and valid. Try resetting them. Try redefine the user. |

#### 3.3.3.1 Searching for Alarms

You can search for alarms in the Alarms page. The 'Search' field enables the functionality. You can search by

- alarm name
- a phone's MAC address
- a phone's IP address

## 3.4 Maintaining Users

The Manage Users page lets you maintain users. You can

- add a user
- add a device to a user
- edit user/device
- delete a user/device
- search for a device by region
- search for a device by name

## 3.4.1 Adding a User

#### > To add a user to the Management Server:

1. Access the 'Manage Users' page (Management > Users > Users):

Figure 3-9: Manage Users

| Arres 1                          | Manag  | e Users  |                    |                   |    |                      |                       |                                |            | _            |             |
|----------------------------------|--------|----------|--------------------|-------------------|----|----------------------|-----------------------|--------------------------------|------------|--------------|-------------|
|                                  | Region |          |                    | ✓ Search          |    | ► Go                 |                       |                                | Add        | User         |             |
| · P                              | -      |          |                    |                   |    |                      |                       | < First   Prev   Next   Last > | Showing 1  | 0 25 0       | f 269 users |
|                                  |        | Devices  | Registered Devices | Login Name        |    | Display Name         | Region                | Line URI                       |            | tion         | _           |
|                                  | 1      | (I) ®    |                    | Zvi Steiner       | ۰. | Zvi Steiner          | ACL-Israel            |                                | Add Device | Edit         | delete      |
|                                  | 2      | · (1)    |                    | Zohar Medina      |    | Zohar Medina         | ACL-Israel            | ***                            | Add Device | idt          | delete      |
|                                  | 3      | (8) (1)  |                    | 2v zvran          |    | Ziv Zviran           | ACL-Israel            |                                | Add Device | tdi          | delete      |
|                                  | 4      | · (1)    |                    | Zeev Bodnev       | +  | Zeev Bodnev          | ACL-Israel            |                                | Add Device | Tdit         | delete      |
|                                  | 5      | ···· (1) | 200                | Yuval Yosha       | 1  | Yuval Yosha          | ACL-Israel            |                                | Add Device | Tdit         | delete      |
|                                  | 0      | ·* (1)   |                    | Yuval Granit      | 2  | Yuval Granit         | ACL-Israel            |                                | Add Device | <b>E</b> dit | deleter     |
| Configuration 7<br>Diagnostics 8 | 7      | (i) (i)  |                    | Yossi Zadah       |    | Yossi Zadah          | ACL-terael            |                                | Add Device | <b>Edi</b>   | delutu      |
|                                  | 8      | (#)(1)   |                    | Yossi Merzbach    | 9  | Yossi Merzbach       | ACL-Israel            |                                | Add Device | tdit         | delete      |
|                                  | 9      | iti (1)  |                    | Yoram Shushan     | ÷. | Yoram Shushan        | ACL-Israel            |                                | Add Device | tdl          | delete      |
|                                  | 10     | (i) (i)  |                    | Yoram Naim        | -  | Voram Naim           | Marketing-Application |                                | Add Device | tdit         | delete      |
|                                  | 11     | (I) (E)  |                    | Yoav Gilad        |    | Yeav Gilad           | ACL-Israel            |                                | Add Device | tdit         | delete      |
|                                  | 12     | . (1)    |                    | Yshai Gil         |    | Yishai Gil           | ACL-Israel            |                                | Add Device | Edit         | delete      |
|                                  | 13     | (8) (1)  |                    | Yfat Gi           |    | Yifat Gil            | ACL-Israel            |                                | Add Device | tdi          | delete      |
|                                  | 14     | (8) (1)  |                    | Yevgeny Kamardash |    | Yevgeny<br>Kamardash | ACL-Israel            | <u></u>                        | Add Device | Frilt        | delete      |
|                                  | 15     | (1)      |                    | Yelena Ishov      | ÷. | Yelena Ishov         | ACL-Israel            |                                | Add Device | Idit         | delete      |
|                                  | 16     | (i) (i)  |                    | Yehoshua Gev      |    | Yehoshua Gev         | ACL-Israel            |                                | Add Device | Tdit         | delete      |
|                                  | 17     | (1)      | (100)              | Yehoshua Froman   | 2  | Yehoshua Froman      | ACL-Israel            |                                | Add Device | Edit         | delete      |
|                                  | 18     | . (1)    |                    | Yariv Voner       |    | Yariv Vizner         | ACL-Israel            |                                | Add Device | tdt          | delete      |
|                                  | 19     | (8)(1)   |                    | Yariv Milber      |    | Yariy Miber          | ACL-Israel            |                                | Add Device | Tdit         | delete      |

2. Click the **Add User** button (before adding phones to the IP phone management server you must add users); the following screen is displayed:

Figure 3-10: Add User

| User Name<br>Password  | ••••••    |   |
|------------------------|-----------|---|
| Display Name<br>Region | IPP phone | V |

- **3.** Define a name and password for the user.
- 4. Define the 'Display Name' and select a region from the 'Region' dropdown.

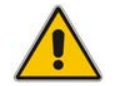

Note: Region/s must first be defined in the EMS.

Figure 3-11: Add User Definitions

| User Name       | John Smith |  |
|-----------------|------------|--|
| Password Strong | •••••      |  |
|                 |            |  |
|                 |            |  |
|                 | John Smith |  |
| Display Name    | John Smith |  |

5. Click the **Submit** button; you're returned to the Manage Users page; locate the listed added user.

# AudioCodes

## 3.4.2 Adding a Phone

You can manually add a single phone to the server.

- > To add a phone:
- 1. In the Manage Users page, click the **Add Device** button in the row of the listed added user; the following screen opens:

| 2                |                  |
|------------------|------------------|
| device 1         | ×                |
| Audiocodes_420HD | ~                |
| 00908F           |                  |
|                  | Audiocodes_420HD |

Figure 3-12: Add New Device to User

- 2. Enter the 'Display Name'. This is the name that will be displayed in the management server interface.
- 3. Click the **Submit** button.
- 4. Click Add Device (to associate the employee's name/line with the IP phone).
- 5. Enter the remaining characters of the 'MAC Address'. The prefix characters are displayed by default.
- 6. Click the Submit button; the following screen is displayed:

#### Figure 3-13: Prompt: Do you want to generate configuration files?

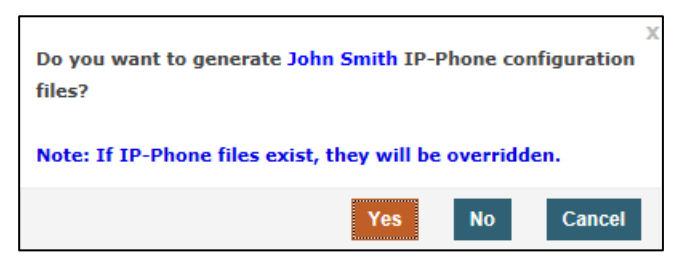

7. Click Yes.

Figure 3-14: Prompt: Do you want to update the device file?

|                                                     | X |  |  |  |
|-----------------------------------------------------|---|--|--|--|
| Create IP-Phone configuration files                 |   |  |  |  |
|                                                     |   |  |  |  |
| Generated files on:<br>Local server EMS/10.59.0.200 |   |  |  |  |
| /data/NBIF/ippmanager/generate - 00908f55fa30.cfg   |   |  |  |  |
| Do you want to update the device file?              |   |  |  |  |
| Yes No                                              |   |  |  |  |

8. Click Yes.

## 3.4.3 Editing a User

You can edit a user.

- > To edit a user:
- 1. Click the **Edit** button in the row adjacent to the user; the Edit User screen opens, identical to that shown in Figure 3-10.
- 2. Edit the same fields as when adding the device (see Section 3.4.2).

## 3.4.4 Deleting a User

You can delete a user.

- > To delete a user:
- Click the **Delete** button in the row adjacent to the user; the user and device are removed.

## 3.5 Managing Multiple Users

The Manage Multiple Users page lets you easily perform a single operation on all or on many users simultaneously:

- reset passwords
- delete users
- restart devices
- generate IP phones configuration files
- update configuration files
- send a message to multiple phones
- > To manage multiple users:
- 1. Access the 'Manage Multiple Users' page (Management > Users > Manage Multiple Users):

| Manage Multiple Users                                                                         |                |    |
|-----------------------------------------------------------------------------------------------|----------------|----|
|                                                                                               |                |    |
| Region Marketing-Application                                                                  | Search         | Go |
| Available Users                                                                               | Selected Users |    |
| David Rozmaryn (David Rozmaryn)<br>Eran Hagay (Eran Hagay)<br>Erez Gabbay (Erez Gabbay)       |                |    |
| Gilad Moyal (Gilad Moyal)<br>Ido Hershkovitz (Ido Hershkovitz)<br>Kairat Ziman (Kairat Ziman) |                |    |
| Ron Miller (Ron Miller)<br>Shay Harel (Shay Harel App)<br>Yacov Alster (Yacov Alster)         | > <            |    |
| Yacov Kouris (Yacov Kouris)<br>Yael Golan (Yael Golan)<br>Yoram Naim (Yoram Naim)             | >>             |    |
| Alan Roberts                                                                                  |                |    |
|                                                                                               |                |    |
| < First   Prev   Next   Last >                                                                |                |    |
| Showing 1 to 14 of 14 users                                                                   |                |    |
| Action                                                                                        |                |    |
| Delay Time                                                                                    | ✓              |    |
|                                                                                               |                |    |

#### Figure 3-15: Manage Multiple Users

- 2. In the **Available Users** pane, select the users on which to perform the operation.
- Click the right arrow (>) to add new users to the Selected Users pane. Click the left arrow (<) to remove selected users.</li>

4. From the **Action** dropdown, select the required action.

| Set Users Region                       |
|----------------------------------------|
| Reset Users Passwords                  |
| Delete Users                           |
| Restart Devices                        |
| Generate IP Phones Configuration Files |
| Update Configuration Files             |
| Send Message                           |
| Ŭ Ŭ                                    |

Use the table below as reference.

#### Table 3-7: Managing Multiple Users - Actions

| Action                                    | Description                                                                                                    |
|-------------------------------------------|----------------------------------------------------------------------------------------------------|
| Set Users Region                          | Action Set Users Region                                                                                                    |
| Reset Users Passwords                     | <ul> <li>Set the same password to all users</li> <li>Reset Users Passwords</li> <li>Note: To load new user(s) password, please:         <ol> <li>Generate IPP Configuration File is necessary.</li> <li>Resets users passwords. A random password is generated for each user. To generate a single password for all users selected, select the Set the same password to all users option.<br/>To load the new user passwords:             <ul></ul></li></ol></li></ul>      |
| Delete Users                              | Deletes users and applies a configurable 'Delay Time' (Default = 2 seconds) after each delete is performed.                                                                                                    |
| Restart Devices                           | <ul> <li>Restarts devices. A reset command is sent to all selected devices.<br/>The commands are sent in batches; each batch contains 5 devices with a delay of 2 minutes between each batch.</li> <li>From the dropdown, choose the type of restart: <ul> <li>Graceful (default)</li> <li>Force</li> <li>Scheduled</li> </ul> </li> <li>Before restarting, some models wait for the user to finish an active call while others may perform an immediate restart.</li> </ul> |
| Generate IP Phones<br>Configuration Files | Generates new configuration files. Updates each phone with the newly generated configuration files after a configurable 'Delay Time' (default = 2 seconds) - if you select the <b>Updating IP Phones after generating files</b> option. You can generate a private configuration file per user group, device group, or specific regions.                                                                                                    |
| Update Configuration<br>Files             | Updates each phone after a configurable 'Delay Time' (default = 2 seconds).                                                                                                    |

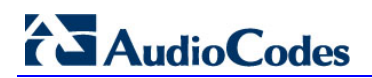

| Action       | Description                                                                                                    |
|--------------|----------------------------------------------------------------------------------------------------|
| Send Message | Lets you send a message to the LCDs of all user phones selected.<br>Enter the message in the 'Text' field. You can configure the length of<br>time the message will be displayed in the LCD. Phones beep to alert<br>users when messages come in. |
|              | Send Message Text Display Time 10 sec                                                                                                    |

The page also lets you

filter per region, before selecting the users on which to perform an action

## 3.6 Maintaining Multiple Devices

The Manage Multiple Devices page lets you perform a single operation on all or on many user devices. The page lets you

- delete multiple devices
- change IP phone type
- change language
- restart multiple devices
- generate IP phones configuration files
- update configuration files
- send a message to multiple phones
- > To manage multiple devices:
- 1. Access the 'Manage Multiple Users' page (Management > Users > Manage Multiple Devices):

| Manage Multiple Devices                                                                                                    |        |                  |
|----------------------------------------------------------------------------------------------------|--------|------------------|
|                                                                                                    |        |                  |
| Region                                                                                                    | Search | Go               |
| Available Devices<br>3002 - device 3002 1<br>7000 - device 7000 1<br>7777 - device 7777 1<br>Abraham Goldfrid - device Abraham Goldfrid<br>Adi Goldberg - device Adi Goldberg<br>Adva Ambar - device Adi Goldberg<br>Adva Ambar - device Adva Ambar<br>Alberto Castro - device Alberto Castro<br>Alex Agranov - device Alberto Castro<br>Alex Agranov - device Alex Agranov 1<br>Alex Orta - device 1<br>Alex Shlachter - device Alex Shlachter 1<br>Alex Shlachter - device Alex Shlachter 1<br>Alexander Kruglov - device Alexander Kruglo<br>Alexander Steingold - device Alexander Kruglo<br>Alexander Steingold - device Alexander Steir<br>Alon Rozen - device Alon Rozen 1<br>Alon Steiner - device Alon Steiner<br>Alon Yzhak - device Alon Yzhak<br>Amir Kagan - device Amir Kagan<br>Amir Katan - device Amir Natan 1<br>Amir Raanan - device Amir Raanan 1 | >      | Selected Devices |
| < First   Prev   Next   Last ><br>Showing 1 to 275 of 275 devices                                                                                                    |        |                  |
| Action                                                                                                    | ~      |                  |
| Delay Time                                                                                                    | ~      |                  |

#### Figure 3-16: Manage Multiple Devices

The devices are displayed in the following format:

- 2. You can search for devices by entering a string in the 'Search' field and then clicking Go.
- **3.** You can filter the devices per region, before selecting those on which to perform an action.
- 4. In the Available Devices pane, select the devices on which to perform the action.
- 5. Click the right arrow → to add new devices to the Selected Devices pane, or use the left arrow ← to remove selected devices.

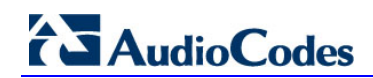

6. From the **Action** dropdown, select an action. Use the table below as reference.

| Table 3-8: Managing Mult | tiple Devices - Actions |
|--------------------------|-------------------------|
|--------------------------|-------------------------|

| Action                                   | Description                                                                                                    |
|------------------------------------------|----------------------------------------------------------------------------------------------------|
| Delete Devices                           | Deletes selected devices from the server applying a configurable 'Delay Time' (default = 2 seconds) in the process.                                                                                                    |
| Change IP Phone<br>Type                  | You can change the phone model:<br>Audiocodes_420HD<br>Audiocodes_430HD<br>Audiocodes_440HD<br>Audiocodes_430HD_LYNC<br>Audiocodes_440HD_LYNC<br>To view the usage of a model, click <b>View Usage</b> .<br>To load a new phone model:<br>1 Generate the phone's configuration file.<br>2 Restart/update the phone. |
| Change Language                          | <ul> <li>Changes the phone language. Select the language from the Language dropdown and click Change. To view the usage of a language, click View Usage.</li> <li>To load a new language:</li> <li>Generate the phone's configuration file.</li> <li>Restart/update the phone.</li> </ul>                           |
| Restart Devices                          | <ul> <li>Restarts online devices. Before restarting, some models wait for the user to finish an active call while others may perform an immediate restart.</li> <li>From the dropdown, choose the type of restart:</li> <li>Graceful (default)</li> <li>Force</li> <li>Scheduled</li> </ul>                         |
| Generate IP Phone<br>Configuration files | Generates new configuration files. Updates each phone with the newly generated configuration files after a configurable 'Delay Time' (default = 2 seconds) - if you selected the <b>Updating IP Phones after generating files</b> option.                                                                           |
| Update<br>Configuration Files            | Updates each phone after a configurable 'Delay Time' (default = 2 seconds).                                                                                                    |
| Send Message                             | Lets you send a message to the LCDs of all user phones selected. Enter<br>the message in the 'Text' field. You can configure the length of time the<br>message will be displayed in the LCD. Phones beep to alert users when<br>messages come in.                                                                   |

- > To update all existing configuration files according to the new template:
- Use the Generate IP Phones Configuration Files option in the Manage Multiple Devices page.

## 4 Troubleshooting

You can display log files to help troubleshoot problems and determine cause.

- > To display log files:
- 1. Access the System Logs page (System Diagnostics > System Logs):

#### Figure 4-1: System Logs

| Sys | System Logs |  |  |  |  |
|-----|-------------|--|--|--|--|
|     | System Logs |  |  |  |  |
|     | Web Admin   |  |  |  |  |
|     | Activity    |  |  |  |  |

2. Click the **Web Admin** arrow or the **Activity** arrow link.

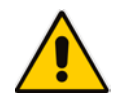

#### Note:

- The Web Admin log displays recent actions performed in the user interface
- The Activity log displays recent activities performed with the EMS server

#### > To display Web Admin log files:

1. Click the **Web Admin** arrow link; the System Logs – Web Admin page opens:

#### Figure 4-2: System Logs – Web Admin Level Log

|     | -                 |                               |           |                                                                                                    |
|-----|-------------------|-------------------------------|-----------|----------------------------------------------------------------------------------------------------|
|     |                   |                               | Web Admin |                                                                                                    |
|     | Archive Files     |                               |           |                                                                                                    |
|     | IPP_ERROR<br>WARN | (24-07-2014 15:26:16) 8.36 KB |           | Hide log lines<br>Show last 10 log lines                                                                                        |
| Log | Level VERBOSE     |                               | Save      | Show last 20 log lines<br>Show last 30 log lines<br>Show last 40 log lines<br>Show last 50 log lines<br>Show last 100 log lines |

- 2. From the 'Log Level' dropdown select
  - ERROR
  - WARN
  - INFO
  - DEBUGGING
  - VERBOSE (default) All Levels (Detailed)
- **3.** From the 'Hide log lines' dropdown select
  - Hide log lines
  - Show last 10 log lines
  - Show last 20 log lines
  - Show last 30 log lines
  - Show last 40 log lines
  - Show last 50 log lines
  - Show last 100 log lines
- 4. View the generated IPP\_web\_admin\_log.txt file.

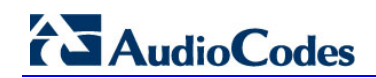

| Syste                                                                                  | System Logs                                                                                                    |           |  |                        |  |  |  |
|----------------------------------------------------------------------------------------|----------------------------------------------------------------------------------------------------|-----------|--|------------------------|--|--|--|
|                                                                                        |                                                                                                    | Web Admin |  |                        |  |  |  |
|                                                                                        | Archive Files                                                                                                    |           |  |                        |  |  |  |
|                                                                                        | IPP_web_admin_log.txt (24-07-2014 15:39:59) 8.52 KB                                                                                                    |           |  | Show last 10 log lines |  |  |  |
| 14:12:<br>14:13:<br>14:17:<br>14:34:<br>15:14:<br>15:26:<br>15:26:<br>15:39:<br>15:39: | 29 10.13.2.4 INFO: Logout successfully user name= server=10.13.2.4<br>59 10.13.2.4 acadamin INFO: Login successfully name=acladamin server=10.13.2.4<br>10.37.2.1 acladmin INFO: Login successfully name=acladmin server=10.37.2.1<br>10.13.2.4 INFO: Logout successfully name=acladmin server=10.37.2.1<br>10.13.2.4 Acladmin INFO: Login successfully name=acladmin server=10.13.2.4<br>11.0.13.2.4 NIFO: Logout successfully name=acladmin server=10.13.2.4<br>11.0.13.2.4 Acladmin INFO: Login successfully name=acladmin server=10.13.2.4<br>52.10.13.2.4 Acladmin INFO: Login successfully name=acladmin server=10.13.2.4<br>51.0.13.2.4 NIFO: Login successfully name=acladmin server=10.13.2.4<br>59.10.13.2.4 acladmin INFO: Login successfully name=acladmin server=10.13.2.4 |           |  |                        |  |  |  |
| Log                                                                                    | evel VERBOSE V                                                                                                    | Save      |  |                        |  |  |  |

#### Figure 4-3: System Logs – Web Admin Level txt Log File Displayed

5. Click **Save** to save the file and share it with others.

#### > To display Activity log files:

1. Click the **Activity** arrow; the System Logs – Activity page opens:

#### Figure 4-4: System Logs – Activity Log

| Syste | System Logs                                         |                                                                                                    |  |  |  |  |
|-------|-----------------------------------------------------|----------------------------------------------------------------------------------------------------|--|--|--|--|
|       |                                                     | Activity                                                                                                    |  |  |  |  |
|       | Archive Files                                       |                                                                                                    |  |  |  |  |
|       | IPP_activity_log.csv (24-07-2014 15:52:08) 10.55 KB | Hide log lines<br>Show lat 10 log lines                                                                                         |  |  |  |  |
|       |                                                     | Show last 30 log lines<br>Show last 30 log lines<br>Show last 40 log lines<br>Show last 50 log lines<br>Show last 100 log lines |  |  |  |  |

- 2. From the 'Hide log lines' dropdown select
  - Hide log lines
  - Show last 10 log lines
  - Show last 20 log lines
  - Show last 30 log lines
  - Show last 40 log lines
  - Show last 50 log lines
  - Show last 100 log lines

Figure 4-5: System Logs – Activity Level txt Log File Displayed

| Syst                                                                                       | System Logs                                                                                                    |          |                        |  |  |  |  |
|--------------------------------------------------------------------------------------------|----------------------------------------------------------------------------------------------------|----------|------------------------|--|--|--|--|
|                                                                                            |                                                                                                    | Activity |                        |  |  |  |  |
|                                                                                            | Archive Files                                                                                                    |          |                        |  |  |  |  |
|                                                                                            | IPP_activity_log.csv (24-07-2014 15:52:08) 10.55 KB                                                                                                    |          | Show last 10 log lines |  |  |  |  |
| acladn<br>,2014<br>,2014<br>acladn<br>,2014<br>,2014<br>acladn<br>,2014<br>,2014<br>acladn | nin,2014-07-24 15:14:03,10.13.2.4,LOGIN,ADMIN,OK,acladmin,Success login user name=acladmin<br>07-24 15:26:11,0.13.2.4,LOGIN,ADMIN,BRROR,,Fail login user name=<br>07-24 15:26:16,10.13.2.4,LOGIN,PASSWORD,OK,acladmin,Correct current password: *****,<br>07-24 15:39:52,10.13.2.4,LOGIN,ADMIN,BRROR,,Fail login user name=<br>07-24 15:39:52,10.13.2.4,LOGIN,ADMIN,BRROR,Fail login user name=<br>07-24 15:39:59,10.13.2.4,LOGIN,ADMIN,BRROR,Fail login user name=<br>07-24 15:39:59,10.13.2.4,LOGIN,ADMIN,BASSWORD,OK,acladmin,Correct current password: *****,<br>10:2014-07-24 15:39:50,10.3.2.4,LOGIN,ADMIN,BRROR,Fail login user name=<br>07-24 15:39:50,10.3.2.4,LOGIN,ADMIN,BRROR,Fail login user name=<br>07-24 15:39:50,10.3.2.4,LOGIN,ADMIN,BRROR,Fail login user name=<br>07-24 15:50:02,10.13.2.4,LOGIN,ADMIN,BRROR,Fail login user name=<br>07-24 15:50:08,10.13.2.4,LOGIN,ADMIN,OKD,OK,acladmin,Correct current password: *****,<br>nin,2014-07-24 15:52:08,10.13.2.4,LOGIN,ADMIN,OK,acladmin,Correct current password: *****, |          |                        |  |  |  |  |

## Importing Users into the Server

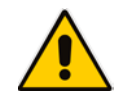

Α

**Note:** Applies to non-Lync environments.

You can import up to 10000 users or phones, defined in a CSV file, into the IP Phone Management Server. Before you import the CSV file into the server, you need to make it.

## A.1 Making a CSV File

This section shows how to make a CSV file. To make the CSV file:

- 1. Configure a 'system user' (it can be any other user as well) (see Section 2.5)
- 2. Add a device to this user ('system user' or any other user)
- **3.** Export the 'system user' to a CSV file (see Section A.1.1 below)
- 4. Define in Excel the other users in the enterprise (see Section A.1.2)
- 5. Import the new CSV into the server.

### A.1.1 Export the 'System User' to a CSV File

This section shows how to export the 'system user' that you configured previously (as shown under Section 2.5), to a CSV file. You can export from either the Devices Status page or from the Import Users & Devices page.

- > To export the 'system user' to a CSV file from the Devices Status page:
- 1. Access the Devices Status page (see Figure 2-8).
- 2. Select the 'system user', and then click the **Export** link in the top right corner:

| Export to CSV                         |        | ×      |
|---------------------------------------|--------|--------|
| Are your sure you want to export to C | :SV?   |        |
|                                       | Export | Cancel |

- 3. Click the Export button
- > To export the 'system user' to a CSV file from the Import Users & Devices page:
- 1. Access the Import Users and Devices page (Users > Import Users & Devices):

Figure A-1: Import Users – Export to CSV

| Import Users and Devices information                                                                                                    |
|----------------------------------------------------------------------------------------------------|
| This page lets you import a CSV file containing users and devices information into the server.<br>Browse to the file and then click the import button.                                                                                                    |
| Browse                                                                                                    |
| Import                                                                                                    |
| Making a CSV File to Import                                                                                                    |
| If you do not have a CSV file to import, you need to make one.<br>Click <b>here</b> to start making a CSV file containing <i>users only</i> , without devices.<br>Click <b>here</b> to start making a CSV file containing <i>both</i> users <i>and</i> devices. |
| To export a CSV file containing users and devices information already defined in the server, click the <b>Export to CSV</b> button.                                                                                                    |
| Export to CSV                                                                                                    |

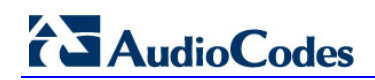

2. Click the **Export to CSV** button and open the CSV in Excel; the 'system user' you configured previously is displayed:

|    | B5           | • (0            | $f_x$        |               |                      |                      |                       |                   |                   |                  |    |
|----|--------------|-----------------|--------------|---------------|----------------------|----------------------|-----------------------|-------------------|-------------------|------------------|----|
|    | А            | В               | С            | D             | E                    | F                    | G                     | н                 | 1                 | J                |    |
| 1  | Name         | Password        | Display Name | Region        | Device 1 Display Nan | Device 1 MAC Address | Device 1 IP Phone Mod | Device 1 Language | Device 1 VLAN Mod | Device 1 VLAN ID |    |
| 2  | system       | 1234            | system       | ACL-Hong-Kong | device 1             | 00908f00908f         | Audiocodes_420HD      | English           | Disabled          |                  | 0  |
| 3  |              |                 |              |               |                      |                      |                       |                   |                   |                  |    |
| 4  |              |                 |              |               |                      |                      |                       |                   |                   |                  |    |
| 5  |              |                 |              |               |                      |                      |                       |                   |                   |                  |    |
| М  | ♦ ► ► export | Users (9) 🦯 🖏 🦯 |              |               |                      |                      | I 4 III               |                   |                   |                  | ÞĪ |
| Re | ady          |                 |              |               |                      |                      |                       |                   | 🔲 🛛 💾 100%        | ⊖                | -+ |

#### Figure A-2: CSV File in Excel

#### Table A-1: CSV File

| Name   | Password | Display Name | Region           | Device 1<br>Display Name | Device 1<br>MAC Address | Device 1<br>IP Phone Model |
|--------|----------|--------------|------------------|--------------------------|-------------------------|----------------------------|
| system | system   | system       | ACL-Hong<br>Kong |                          |                         |                            |

## A.1.2 Defining Users in the CSV File

You need to define users in the CSV file.

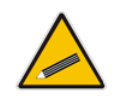

**Tip:** To facilitate this task, you can export a CSV from your enterprise PBX and then edit it to conform to the 'system user' CSV row, shown in the figure above.

## A.2 Importing the New CSV File into the Server

After making the CSV file, import the new CSV file into the IP Phone Management Server.

- > To import the new CSV file into the IP Phone Management Server:
- 1. Access the Import Users page (Users > Import Users & Devices).

#### Figure A-3: Import Users

| Import Users                                                                                                    |
|----------------------------------------------------------------------------------------------------|
| The Import Users feature allows you to import new Users and Devices into the system.<br>The import feature makes it easy to add a large amount of Users and Devices information from a CSV file into the system. |
| Click Browse to select a file to import:                                                                                                    |
| Browse                                                                                                    |
| Import                                                                                                    |
|                                                                                                    |
| Export to CSV                                                                                                    |
| Advanced options                                                                                                    |

- 2. Click **Browse** and then navigate to and select the CSV file which you created and saved on your Desktop previously.
- 3. Click the **Import** button; the file is imported into the IP Phone Management Server.
- 4. Click the **Home** icon; verify that all enterprise users that you imported are displayed.
- 5. Plug in the phones; the cfg configuration file is automatically uploaded to the phones from the EMS provisioning server, which the DHCP server points them to.

## **B Preparing a Configuration File**

You can prepare a configuration file from a template in the IP Phone Management Server UI. The template defines how a phone's configuration file will be generated. The phones pull the cfg from the EMS provisioning server.

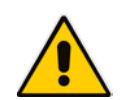

**Note:** Before plugging phones into the network, define parameter placeholders values for criteria such as region and phone model, to maintain an automatic provisioning scheme.

## **B.1** Selecting a Configuration Template

Configuration templates are available

- per phone model
- per model for Microsoft Lync server phones
- per model for regular (non-Lync) third party server phones

Depending on the models and the server in the enterprise, select a template for:

- AudioCodes 420HD
- AudioCodes 430HD
- AudioCodes 440HD
- AudioCodes 420HD Lync
- AudioCodes 430HD Lync
- AudioCodes 440HD Lync
- > To select a configuration template:
- In the navigation tree, access the IP Phones Configuration Templates page (Phones Configuration > Templates):

#### Figure B-1: IP Phone Models Configuration Templates

| IP Phones Configuration Templates |                       |                                                                                                |                        |
|-----------------------------------|-----------------------|------------------------------------------------------------------------------------------------|------------------------|
|                                   |                       |                                                                                                | Add new IP Phone model |
|                                   |                       | IP Phones Configuration Templates                                                              |                        |
|                                   | Audiocodes_420HD      | The 420HD SIP IP Phone is a high-definition IP phone with an affordable price.                 | (j) Edit               |
|                                   | Audiocodes_430HD      | The 430HD SIP IP Phone is an advanced, mid-range enterprise IP Phone,                          | () Edit                |
|                                   | Audiocodes_440HD      | The 440HD SIP IP Phone is a high-end, executive IP phone it includes a dedicated L             | (j) Edit               |
|                                   | Audiocodes 420HD LYNC | The template file of Audiocodes 420HD LYNC is overwritten. The file location is in the system. | (j) Edit               |
|                                   | Audiocodes 430HD LYNC | The template file of Audiocodes 430HD LYNC is overwritten. The file location is in the system. |                        |
|                                   | Audiocodes 440HD LYNC | The template file of Audiocodes 440HD LYNC is overwritten. The file location is in the system. | (j) Edit               |

## **B.2** Editing a Configuration Template

You can edit a phone model's template but typically it's unnecessary to change it.

- **To edit a template:**
- 1. In the IP Phones Configuration Templates page, click the link of the IP phone model, or its **Edit** icon; this dialog is displayed:

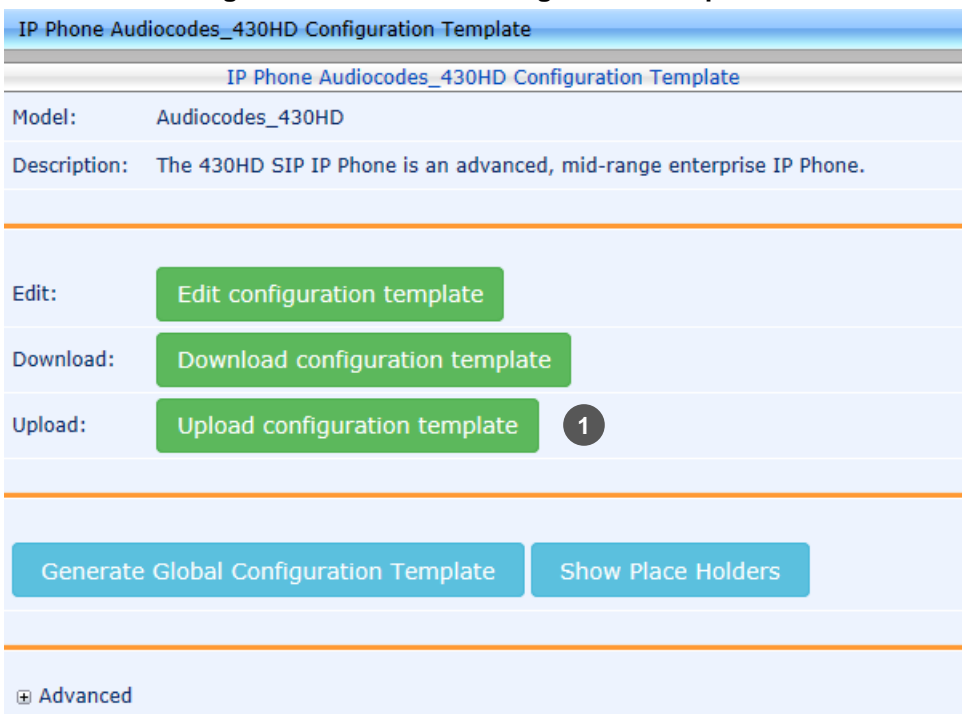

#### Figure B-2: IP Phone Configuration Template

- 1 = generic templates can be modified and generated per phone model
- Click the Edit configuration template button; the template opens in an integral editor: Figure B-3: Edit Template

| xml version="1.0" encoding="ISO-8859-1"?                 |   |
|----------------------------------------------------------|---|
| <ipphonetamplate></ipphonetamplate>                      |   |
| <type>audiocodes_430HD</type>                            |   |
| <description>AudioCodes 430HD LYNC</description>         |   |
| <file_config></file_config>                              |   |
| <type>global_file</type>                                 |   |
| <profile>global</profile>                                |   |
| <encrypt_mode>0</encrypt_mode>                           |   |
| <name>Audiocodes_430HD_global_LYNC.cfg</name>            |   |
| <destinationdir>%ITCS_destination%</destinationdir>      |   |
| <data></data>                                            |   |
| <![CDATA[management/telnet/enabled=0</td> <td></td>      |   |
| ems_server/keep_alive_period=60                          |   |
| ems_server/provisioning/url=http://%ITCS_ServerIP%:8081/ |   |
| lync/BToE/CheckNetwork=0                                 |   |
| lync/BToE/name=AudioCodes 400HD Phone                    |   |
| lync/moh/url=                                            |   |
| network/lan/dhcp/domain_name/enabled=1                   | * |
| network/lan/dhcp/gateway/enabled=1                       |   |

3. Edit the template and then click **Save**; the modified template is saved in its URL location on the server, for example, http://10.59.0.200/ipp/admin/AudioCodes.php

See the phone's *Administrator's Manual* for parameter descriptions. See also Section B.2.8.

## **B.2.1** About the Template File

The template is an xml file. It defines how a phone's configuration file will be generated. The template shows two sections.

- The upper section defines the global parameters that will be in the global configuration file
- The lower section defines the *private user* parameters that will be in the *device* configuration file

### **B.2.2 Global Parameters**

Global parameters apply to *all* phones in the enterprise network. The **ems\_server/provisioning/url** parameter, for example, is a global parameter because all phones in the enterprise network point to the same provisioning server.

Only one file is generated for each template, so every change in the global file will automatically impact all the phones from this template.

### **B.2.3 User-Specific Parameters**

Private user parameters apply to specific phones. They can pull global parameters using the template's 'include' function. The **network/lan/vlan/mode=%ITCS\_VLANMode%** parameter, for example, is a user parameter because each user in an enterprise is defined in a user-specific VLAN.

This parameters will be store in the MAC.cfg file for each device.

### **B.2.4** Restoring a Template to the Default

You can restore a template to the factory default at any time.

- > To restore a template to the default:
- Click the **Restore to default** button (displayed only if a change was made); the phone model and its description are displayed.

## **B.2.5** Downloading a Template

You can download a template, for example, in order to edit it in a PC-based editor.

- > To download a template:
- Click the **Download configuration template** button and save the *xml* file in a folder on your PC.

## **B.2.6 Uploading an Edited Template**

You can upload a template, for example, after editing it in a PC-based editor.

- > To upload an edited template:
- Click the Upload configuration template button and browse to the *xml* template file on your PC. The file will be the new template for the phone model.

## **B.2.7 Generating an Edited Template**

After editing a template if necessary, you must generate the edited template.

- > To generate an edited template:
- 1. In the IP Phone Configuration Template page, click the **Generate Configuration Template** button; this prompt is displayed:

#### Figure B-4: Generate Configuration Template – 'Global files' Prompt

| Global files                                                     |                      | ×      |
|------------------------------------------------------------------|----------------------|--------|
| The Global files will be generated to template (destinationDir). | the location defined | in the |
|                                                                  | Yes                  | Cancel |
|                                                                  |                      |        |

2. Click **Yes**; the generated template reflecting the edit/s is available in the IP Phone Models Configuration Templates page.

### **B.2.8 Defining Template Placeholders**

Templates include *placeholders* whose values you can define. After defining values, the placeholders are automatically resolved when you generate the template, for example, the placeholder **%ITCS\_TimeZoneLocation%** is replaced with the local time zone in a globally distributed enterprise's phones. Placeholders can be defined per system, region, IP phone model, and devices.

#### > To show placeholders:

1. In the IP Phones Configuration Templates page (**Phones Configuration** > **Templates**), click the **Edit** button adjacent to the phone model; this screen opens:

| Figure | B-5: | Configuration | Template |
|--------|------|---------------|----------|
|--------|------|---------------|----------|

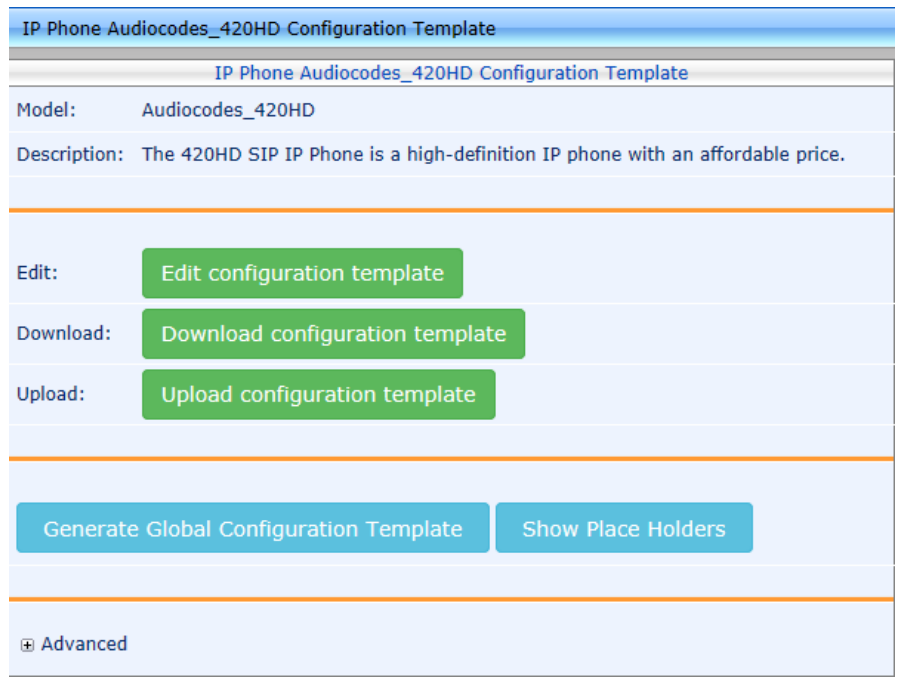

2. Click Advanced, and then click the Show Placeholders button.

Figure B-6: Show Placeholders

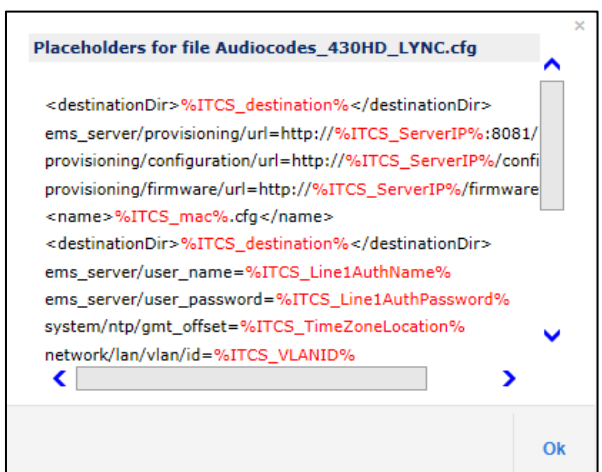

The figure above shows placeholders currently defined in the xml Configuration Template file for the 430HD Lync phone model.

There are four kinds of placeholders: (1) System (2) Phone Model (3) Region (4) Devices.

- To manage an available placeholder, see Section B.2.8.1
- To add/edit/delete a phone model placeholder, see Section B.2.8.2
- To add/edit/delete a region placeholder, see Section B.2.8.3
- To add/edit/delete a device placeholder, see Section B.2.8.4

#### **B.2.8.1 Default Placeholders Values**

You can define placeholders. Before defining values for placeholders, you can view the default placeholders values defined.

#### > To view default placeholders values defined:

Access the Default Placeholders Values page (Phones Configuration > Default Placeholders Values):

| Figure I | B-7: | Default | Placeholders | Values |
|----------|------|---------|--------------|--------|
|----------|------|---------|--------------|--------|

| Default indecidited voided |                                 |                                                                             |  |  |
|----------------------------|---------------------------------|-----------------------------------------------------------------------------|--|--|
| Placeholder                | Value                           | Description                                                                 |  |  |
| %ITCS_ServerIP%            | 10.21.8.30                      |                                                                             |  |  |
| %ITCS_TimeZoneName%        | UTC                             | The IP SPS TimeZone/Country name                                            |  |  |
| %ITCS_TimeZoneLocation%    | +00:00                          | The IP SPS TimeZone offset format is +/-xx:xx                               |  |  |
| %ITCS_DayLightSwitch%      | 0                               |                                                                             |  |  |
| %ITCS_MwiVmNumber%         | 1000                            | The Voice Mail number                                                       |  |  |
| %ITCS_Version%             | 1421074579                      |                                                                             |  |  |
| %ITCS_Language%            | English                         | Determines IPP display user interface language: English, Spanish or Russian |  |  |
| %ITCS_SRTP%                | 0                               |                                                                             |  |  |
| %ITCS_IPPhoneUsername%     | admin                           | The IPPhone administration user name                                        |  |  |
| %ITCS_IPPhonePassword%     | 1234                            | The IPPhone administration password                                         |  |  |
| %ITCS_destination%         | /data/NBIF/ippmanager/generate/ | configuration files location on the disk                                    |  |  |

ult Place

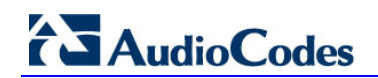

#### To define a placeholder value: ≻

Access the System Settings page (Phones Configuration > System Settings). 1.

| System Settings       |                               | _               |                                                              |   |
|-----------------------|-------------------------------|-----------------|--------------------------------------------------------------|---|
| Note: Changes to va   | alues of parameters in this s | screen will not | be applied if the device's configuration file does not inclu | b |
|                       |                               |                 |                                                              |   |
|                       |                               | System Settings |                                                              |   |
| Default Phone Config  | uration                       |                 |                                                              |   |
|                       |                               |                 |                                                              |   |
| IP Phones Language    | English                       | •               | (%ITCS_Language%)                                            |   |
| NTP Server IP Address |                               |                 | (%ITCS Primary NTP%)                                         |   |
| Voice Mail Number     | 1000                          |                 | (%ITCS_MwiVmNumber%)                                         |   |
|                       |                               |                 |                                                              |   |
|                       | e mone comgaration me         |                 | (%11C5_5KTP %)                                               |   |
| Outbound Proxy        |                               |                 |                                                              |   |
|                       |                               |                 |                                                              |   |
|                       |                               |                 |                                                              |   |
| Redundant Mode        | No Redundant                  | <b>~</b>        | (%ITCS_Redundant_outbound_proxy_enable%)                     |   |
| Primary               | 10.62.0.42                    |                 | (%ITCS_Outbound_proxy%)                                      |   |
|                       |                               |                 |                                                              |   |
| LDAP Configurati      | ion                           |                 |                                                              |   |
| Configurat            |                               |                 |                                                              |   |
|                       |                               |                 |                                                              |   |
|                       |                               |                 |                                                              |   |

#### Figure B-8: System Settings

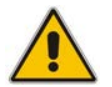

Note: The screen above only applies to enterprises whose environments are *non Lync* (except for the 'IP Phones Language' parameter).

Define values for available placeholders according to your enterprise IP phone 2. configuration requirements, and then click the Submit button. Use the table below as reference. Except for the 'IP Phones Language' parameter, all parameters are only applicable to enterprises whose environments are non Lync.

#### **Table B-1: System Settings**

| Parameter                                    | Description                                                                                                    |
|----------------------------------------------|----------------------------------------------------------------------------------------------------|
| IP Phones Language                           | From the dropdown select the language you want displayed in the phones' LCD screens: <b>English</b> (default), <b>French</b> , <b>German</b> , <b>Hebrew</b> , <b>Italian</b> , <b>Polish</b> , <b>Portuguese</b> , <b>Russian</b> , <b>Spanish</b> or <b>Ukraine</b> . |
| NTP Server IP Address                        | Enter the IP address of the Network Time Protocol (NTP) server from which the phones can get the time.                                                                                                    |
| Voice Mail Number                            | Enter the number of the enterprise's exchange.<br>Configuration depends on the enterprise environment, specifically, on<br>which exchange the enterprise has. If the enterprise has a Lync<br>environment, ignore this parameter. Default=1000.                         |
| Require SRTP in the Phone Configuration File | Select this option for Secure RTP. Real-time Transport Protocol (RTP) is the standard packet format for delivering voice over IP.                                                                                                    |

| Parameter          | Description                                                                                                    |
|--------------------|----------------------------------------------------------------------------------------------------|
| Redundant Mode     | From the dropdown select <b>No Redundant</b> (default) or <b>Primary/Backup</b> .                                                                                                    |
|                    | Allows the administrator to set the primary PBX / Lync server to which the phone registers and the fallback option if the server is unavailable.                                                           |
|                    | Primary/Backup, or 'outbound proxy', is a feature that enables the phone to operate with a primary or backup PBX/Lync server. If the primary falls, the other backs it up.                                 |
| Primary            | Enter the IP address of the primary PBX/Lync server, i.e., the outbound proxy.                                                                                                    |
| Backup             | Displayed only if you select the <b>Primary/Backup</b> option for the 'Redundant Mode' parameter (see above).                                                                                              |
| LDAP Configuration | Lightweight Directory Access Protocol lets you provide distributed directory information services to users in the enterprise. Not applicable in a Microsoft Lync environment. See Section B.2.8.1.1 below. |

3. View newly defined placeholder values in the IP Phone Placeholders page (Phones Configuration > System Placeholders).

#### **B.2.8.1.1 Configuring the LDAP Directory**

The IP Phone Management Server lets you configure an enterprise's LDAP directory.

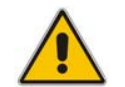

**Note:** When in a Microsoft Lync environment, this section is inapplicable because Lync uses its own Active Directory server.

#### > To access the LDAP directory:

- 1. Access the System Settings page (Phones Configuration > System Settings).
- 2. Click the LDAP Configuration button; the LDAP Configuration page opens.

#### Figure B-9: LDAP Configuration

| LDAP Configuration                                                      |     |                    |
|-------------------------------------------------------------------------|-----|--------------------|
| Note: LDAP Configuration is usually not used in an MS Lync environment. |     |                    |
|                                                                         |     | LDAP Configuration |
| General                                                                 |     |                    |
|                                                                         |     |                    |
| Server Address                                                          |     |                    |
| Port                                                                    | 389 | Check LDAP         |
| User Name                                                               |     |                    |
| Password                                                                |     |                    |
| Base                                                                    |     |                    |
| ⊞ Phone                                                                 |     |                    |
|                                                                         |     |                    |

- 3. Click **+Phone**; the screen expands to display the 'Active' parameter.
- 4. From the 'Active' parameter dropdown, select **Enable**; the figure shown below is displayed.

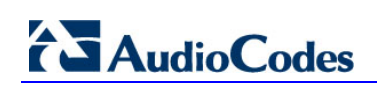

## Figure B-10: LDAP Configuration - Phone

| 🖶 Phone                    |                                                                                               |     |
|----------------------------|-----------------------------------------------------------------------------------------------|-----|
| Active                     | Enable                                                                                        |     |
| Name Filter                | (](sn=%)(givenname=%)(displayname=%))                                                         | DAP |
| Name Attributes            | sn givenname displayname                                                                      |     |
| Number Filter              | (](telephoneNumber=%)(Mobile=%)(homePhone=%)(facsimileTelephoneNumber=%)(ppPhone=%)(pager=%)) |     |
| Number Attributes          | telephoneNumber Mobile homePhone facsimileTelephoneNumber ipPhone pager                       |     |
| Display Name               | %displayname                                                                                  |     |
| Max Hits (1~1000)          | 50                                                                                            |     |
| Country Code               |                                                                                               |     |
| Area Code                  |                                                                                               |     |
| Sort Result                | Disable                                                                                       |     |
| Search Timeout(in seconds) |                                                                                               |     |
| Call Lookup                | Disable                                                                                       |     |

#### 5. Configure the parameters using the table below as reference.

#### Table B-2: LDAP Configuration

| Parameter       | Description                                                                                                    |
|-----------------|----------------------------------------------------------------------------------------------------|
| Server address  | Enter the IP address, or URL, of the LDAP server.                                                                                                    |
| Port            | Enter the LDAP service port.                                                                                                    |
| User Name       | Enter the user name used for the LDAP search request.                                                                                                    |
| Password        | Enter the password of the search requester.                                                                                                    |
| Base            | Enter the access point on the LDAP tree.                                                                                                    |
| Active          | From the dropdown, select <b>Disable</b> LDAP (default) or <b>Enable</b> LDAP. If <b>Enable</b> is selected, the parameters below are displayed.                                                                                                    |
| Name Filter     | Specify your search pattern for name look ups. For example, when you type in the (&(telephoneNumber=*)(sn=%)) field, the search result includes all LDAP records which have the 'telephoneNumber' field set, and the '("sn">surname)' field starting with the entered prefix.                                                                                                    |
|                 | When you type in the ( <i> (cn=%)(sn=%)</i> ) field, the search result includes all LDAP records which have the '("cn">CommonName)' OR the '("sn">Surname)' field starting with the entered prefix.                                                                                                    |
|                 | When you type in the (!(cn=%)) field, the search result includes all LDAP records which "do not" have the 'cn' field starting with the entered prefix.                                                                                                    |
| Name Attributes | Specifies the LDAP name attributes setting, which can be used to specify the "name" attributes of each record which is returned in the LDAP search results. When you type in the following field, for example, <i>cn sn displayName</i> ", this requires you to specify 'cn>commonName'. This is the Full name of the user, sn>Surname, last name or family name and "displayName" fields for each LDAP record.                                                                                       |
| Number Filter   | Specifies your search pattern for number look ups.<br>When you type in the following field, for example,<br>(/(telephoneNumber=%)(Mobile=%)(ipPhone=%)), the search result is all<br>LDAP records which have the "telephoneNumber" OR "Mobile" OR<br>"ipPhone"field match the number being searched.<br>When you type in the (&(telephoneNumber=%)(sn=*)) field, the search result<br>is all LDAP records which have the 'sn' field set and the<br>"telephoneNumber" match the number being searched. |

| Parameter                      | Description                                                                                                    |
|--------------------------------|----------------------------------------------------------------------------------------------------|
| Number<br>Attributes           | Specifies the LDAP number attributes setting, which can be used to specify the "number" attributes of each record which is returned in the LDAP search results.                    |
|                                | When you type in the following field, for example, <i>Mobile telephoneNumber ipPhone</i> , you must specify 'Mobile', 'telephoneNumber' and 'ipPhone' fields for each LDAP record. |
| Display Name                   | Specifies the format in which the "name, e.g. "Mike Black" of each returned search result is displayed on the IPPHONE.                                                             |
|                                | When you type in the following field, for example, %sn, %givenName, the displayed result returned should be "Black, Mike".                                                         |
| Max Hits<br>(1~1000)           | Specifies the maximum number of entries expected to be sent by the LDAP server (this parameter is sent to the LDAP server).                                                        |
| Country Code                   | Defines the country code prefix added for number search.                                                                                                    |
| Area Code                      | Defines the area code prefix added for number search.                                                                                                    |
| Sort Result                    | Sorts the search result by display name on the client side.                                                                                                    |
| Search Timeout<br>(in seconds) | The time out value for LDAP search (this parameter is sent to the LDAP server).                                                                                                    |
| Call Lookup                    | Defines the user name used for the LDAP search request.                                                                                                    |

#### 6. Click Submit.

#### **B.2.8.2** Phone Model Placeholders

You can edit the values defined for an existing phone model placeholder and/or you can add a new model placeholder.

#### **B.2.8.2.1 Editing Phone Model Placeholders**

You can edit the values for existing phone model placeholders.

- > To edit values for existing phone model placeholders:
- 1. Access the Phone Model Placeholders page (Phones Configuration > Phone Model Placeholders):

| Pho    | ne Model Placeholders                     |         |                                            |                     |
|--------|-------------------------------------------|---------|--------------------------------------------|---------------------|
|        |                                           |         |                                            | Add new placeholder |
| Filter | Model: Autocodes_420HD Show Place Holders |         |                                            |                     |
| -      | Placeholder                               | Value   | Description                                |                     |
| 1      | %ITCS_DayLightActivate%                   | Disable | Day Light Activate - Enable/Disable        | Edit Delete         |
| 2      | %ITCS_DayLightEndDay%                     | 14      | Day Light End Day                          | Eik Delete          |
| 3      | %ITCS_DayLightEndMonth%                   | 9       | Day Light End Month                        | Est Delete          |
| 4      | %ITCS_DayLightStartDay%                   | 26      | Day Light Start Day                        | Edit Delete         |
| 5      | %ITCS_DayLightStartMonth%                 | 3       | Day Light Start Month                      | Elit Delete         |
| 6      | %ITCS_FirmwareFile%                       |         | Firmware File Name                         | Cit Delete          |
| 7      | %ITCS_SipDigitMap%                        | **xxxxx | Digit map for the IPP e.g 4xxx for 4 digit | Edt                 |

#### Figure B-11: Phone Model Placeholders

The page shows the placeholders and their values defined for a phone model.

#### > To edit a value of an existing phone model placeholder:

1. Click the **Edit** button; the 'Edit placeholder' screen is displayed:

# 

| Figure D-12      |                                     | enoluei |
|------------------|-------------------------------------|---------|
| Edit placeholder |                                     |         |
| I                | Phone Model - Audiocodes_420HD      |         |
| Name:            | DayLightActivate                    | ×       |
| Value:           | Disable                             |         |
| Description:     | Day Light Activate - Enable/Disable |         |

Figure B 42, Edit Dhene Medel Disseholder

#### 2. In the 'Name' field, you can edit the name of the placeholder.

- 3. In the 'Value' field, you can edit the value of the placeholder.
- 4. In the 'Description' field, you can edit the placeholder description.
- 5. Click **Submit**; the edited placeholder is added to the table.

#### **B.2.8.2.2 Adding a New Phone Model Placeholder**

You can add a new phone model placeholder. A new placeholder can be added and assigned with a new value.

- > To add a new phone model placeholder:
- 1. Access the Phone Model Placeholders page (Phones Configuration > Phone Model Placeholders):
- 2. From the **IP Phone Model** dropdown in the Phone Model Placeholders page, select the model, e.g., IP Phone Model Audiocodes\_420HD.
- 3. Click the Add new placeholder button.

#### Figure B-13: Add New Phone Model Placeholder

| Add new placehold | er            |                  |  |
|-------------------|---------------|------------------|--|
| IP                | Phone Model - | Audiocodes_420HD |  |
| Name:             | ſ             |                  |  |
| Value:            |               |                  |  |
| Description:      |               |                  |  |

- 4. In the 'Name' field, enter the name of the new placeholder.
- 5. In the 'Value' field, enter the value of the new placeholder.
- 6. In the 'Description' field, enter a short description for the new placeholder.
- 7. Click **Submit**; the new placeholder is added to the table.

#### **B.2.8.3 Region Placeholders**

You can edit values for existing region placeholders and/or you can add new region placeholders.

#### **B.2.8.3.1 Editing Region Placeholders**

You can edit the values for existing region placeholders.

- > To edit values for existing region placeholders:
- 1. Access the Manage Region Placeholders page (Phones Configuration > Region Placeholders):

|        |                          | anaye Keylon Flacenoluers |         |             |
|--------|--------------------------|---------------------------|---------|-------------|
| Mar    | nage Region Placeholders |                           |         |             |
| Regio  | - <b>v</b>               |                           |         |             |
| Filter | n                        |                           |         |             |
|        | Placeholder              | Value                     | Region  |             |
| 1      | %ITCS_DayLightActivate%  | DISABLE                   | Region1 | Edit Delete |
| 2      | %ITCS_KeepAlivePeriod%   | 5                         | Region1 | Edit Delete |
| 3      | %ITCS_SpeedDialName1%    | IZIK                      | Region1 | Edit Delete |
| 4      | %ITCS_SpeedDialName2%    | Marina                    | Region1 | ttit Delete |
| 5      | %ITCS_SpeedDialNumber1%  | 4006                      | Region1 | telt Delete |
| 6      | %ITCS_SpeedDialNumber2%  | 5555                      | Region1 | tilt Delete |
| 7      | %ITCS_test2%             | test3                     | מיקר    | tilt Delete |
|        |                          |                           |         |             |

Figure B-14: Manage Region Placeholders

#### > To edit a value of an existing region placeholder:

1. Click the **Edit** button; the 'Edit placeholder' screen is displayed:

#### Figure B-15: Edit Region Placeholder

| Edit placeholder |                  |   |  |
|------------------|------------------|---|--|
|                  | Region Overwrite |   |  |
| Name:            | DayLightActivate | × |  |
| Value:           | DISABLE          |   |  |
| Region           | Region1          | • |  |

- 2. In the 'Name' field, you can edit the name of the placeholder.
- 3. In the 'Value' field, you can edit the value of the placeholder.
- 4. From the 'Region' dropdown, you can select another region.
- 5. Click **Submit**; the edited placeholder is added to the table.

#### **B.2.8.3.2** Adding a New Region Placeholder

You can add a new region placeholder.

- > To add a new region placeholder:
- 1. Access the Manage Region Placeholders page (Phones Configuration > Region Placeholders):
- 2. From the **Region** dropdown, select a region, and then click the **Add new placeholder** button.

|                     | 2                |  |  |  |  |  |
|---------------------|------------------|--|--|--|--|--|
| Add new placeholder |                  |  |  |  |  |  |
|                     | Region Overwrite |  |  |  |  |  |
| Name:               |                  |  |  |  |  |  |
| Value:              |                  |  |  |  |  |  |
| Region              | IPP phone        |  |  |  |  |  |

#### Figure B-16: Add New Region Placeholder

- 3. In the 'Name' field, enter the name of the new placeholder.
- 4. In the 'Value' field, enter the value of the new placeholder.
- 5. From the 'Region' dropdown, select a new region.
- 6. Click **Submit**; the new placeholder is added to the table.

#### **B.2.8.4** Devices Placeholders

You can change placeholders values for specific phones, for example, you can change placeholders values for the CEO's phone. You can also edit a phone's placeholders values.

#### **B.2.8.4.1 Changing a Device Placeholder Value**

#### > To change a device placeholder value:

1. Access the Manage Devices Placeholders page (Phones Configuration > Devices Placeholders):

#### Figure B-17: Manage Devices Placeholders

|      |                       |       |             | Cha         | nge placeholder value |
|------|-----------------------|-------|-------------|-------------|-----------------------|
| lter |                       |       |             |             |                       |
|      | Placeholder           | Value | Device Name | User Name   |                       |
| 1    | %ITCS_DayLightEndDay% | 4     | 430-NonLync | 430-NonLync | Edit Delete           |

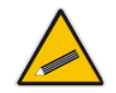

**Tip:** Use the 'Filter' field to quickly find a specific device if many are listed. You can search for a device by its name or by its extension.

2. Click the **Change placeholder value** button; the Change IP Phone Device Placeholder screen opens.

| Fi | gure | B-18: | Chang | ge IP | Phone | Device | Placehold | er |
|----|------|-------|-------|-------|-------|--------|-----------|----|
|    |      |       |       |       |       |        |           |    |

| Change IP Phone Device Placeholder |                      |   |  |  |
|------------------------------------|----------------------|---|--|--|
| Change IP Phon                     | e Device Placeholder |   |  |  |
|                                    |                      |   |  |  |
| Device                             |                      | ~ |  |  |
|                                    |                      |   |  |  |
|                                    |                      |   |  |  |
|                                    |                      |   |  |  |

3. From the **Device** dropdown, select the device.

Figure B-19: Change IP Phone Device Placeholder – Selecting the Device

| Change IP Phone Device Placeholder |                                                                                                    |  |  |  |
|------------------------------------|----------------------------------------------------------------------------------------------------|--|--|--|
| Change IP Phone                    | Device Placeholder                                                                                                    |  |  |  |
| Device                             | 420-Non-Lync-1 - 420-Non-Lync-1<br>430-Lync-1-New - 430-Lync-1-New<br>430-Lync-1-New-Hakshur4 - 430-Lync-1-New-Hakshur4<br>430-NonLync - 430-NonLync<br>440-Non-LYNC-Izik - 440-NonLync-Izik<br>440-Jync-izik1 - 440-izik-1<br>440_demo1 - 440_demo1<br>Gal1 - Gal1<br>Gal2 - Gal2<br>hak5-Lync-420 - hak5-Lync-420<br>ipphone1<br>ipphone2<br>ipphone3<br>ipphone4<br>ipphone5<br>ipphone6<br>ipphone6<br>ipphone8<br>ipphone8<br>ipphone9<br>Moshe1 - moshe_420<br>rubi1_4200_440HD - rubi1_4200_440HD |  |  |  |

| _                        |                         |   |
|--------------------------|-------------------------|---|
| Edit IP Phone Device Pla | aceholder               |   |
|                          | Device Disselation      |   |
| Edit IP Pr               | tone Device Placeholder |   |
|                          |                         |   |
| Device                   | ipphone3                | ~ |
|                          |                         |   |
| (IP Phone Model)         |                         |   |
|                          |                         |   |
| Key                      | No Values Found         |   |
| Ney                      |                         |   |
| (Default Value )         |                         |   |
|                          |                         |   |
|                          |                         |   |
| Overwrite Value          |                         |   |

#### Figure B-20: Edit IP Phone Device Placeholder

- 4. From the **Key** dropdown, choose the phone configuration key.
- 5. Enter the device's overwrite value in the 'Overwrite Value' field, and then click the **Submit** button.

#### **B.2.8.4.2 Editing a Device Placeholder Value**

You can edit a device placeholder value.

- > To edit a device placeholder value:
- 1. Access the Manage Devices Placeholders page (Phones Configuration > Devices Placeholders).
- 2. Click the **Edit** button; the 'Edit placeholder' screen is displayed, as shown above.
- 3. In the 'Overwrite Value' field, you enter a new value.
- 4. Click **Submit**; the edited device placeholder is added to the table.

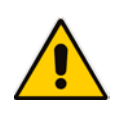

**Note:** The new overwrite value is not automatically generated in the device IP phone configuration file. To generate the new device in the IP phone configuration template file, click the **Generate Configuration Template** button in the Templates page (**Phones Configuration > Templates**).

## **B.3** Managing Configuration Files

You can manage IP phones configuration files. All cfg files are created and located on the EMS server. You can view and manage storage and upload and delete files from storage. To avoid network congestion, a delay feature enables an interval between each installation.

#### > To manage IP phone configuration files:

Access the Manage Configuration Files page (Phones Configuration > Phone Configuration Files).

#### Figure B-21: Manage Configuration Files

| Manage Configuration Files |                                     |         |                          |          |  |
|----------------------------|-------------------------------------|---------|--------------------------|----------|--|
|                            | Browse. Upload                      |         |                          |          |  |
| Filename filter:           |                                     |         |                          |          |  |
|                            | Name                                | Size    | Date                     |          |  |
| 0                          | 00908f55fa30.cfg                    | 9.4 K8  | August 10, 2014, 4:46 pm | Download |  |
|                            | 00908f404cf0.cfg                    | 6.25 KB | August 10, 2014, 3:33 pm | Download |  |
|                            | Audiocodes 420HD alobal GENERIC.cfg | 3.01 KB | August 10, 2014, 3:22 pm | Download |  |
|                            | Audiocodes 430HD alobal LYNC.cfa    | 2 KB    | August 10, 2014, 3:33 pm | Download |  |
| Select All                 |                                     |         |                          |          |  |
| 6                          |                                     |         |                          |          |  |

The page lets you

- Filter by filename the .cfg configuration files listed
- Browse to a location on your PC and upload a .cfg configuration file
- Select and delete any or all of the .cfg configuration files listed
- Open any of the .cfg configuration files listed in an editor
- Save any of the .cfg configuration files listed
- Download any of the .cfg configuration files listed
- View all configuration files currently located on the server (global configuration files, company directory configuration files, and IP phone configuration files)

## **B.4** Managing Phone Firmware Files

You can manage the phones' .img firmware files.

- > To manage the .img firmware files:
- Access the Phone Firmware Files page (Phones Configuration > Phone Firmware Files).

#### Figure B-22: Phone Firmware Files

|   | Add new IP Phone firmware |                          |                   |                |             |
|---|---------------------------|--------------------------|-------------------|----------------|-------------|
|   | Name                      | Description              | Version           | File Name      |             |
| 1 | 420HD_test                | test                     | 420MD2.2.0.7      | 420HD_test.img | Edit Delete |
| 2 | Alan_FW                   | test                     | 440HDUC_2.0.9.65  | Alan_FW.img    | Edit Delete |
| 3 | 405HD                     | 405HD - default firmware |                   |                | Edit Delete |
| 4 | 430HD                     | 440HD - default firmware |                   |                | Edit Delete |
| 5 | 440HD                     | 440HD - default firmware | 440HDUC_2.0.9.65  | 440HD.img      | Edit Delete |
| 6 | test                      | test desc                | 430HD2.0.2.63_ems | test.img       | Eilè Delete |
| 7 | 420_test2                 | 420                      | 420HDUC_2.0.9.50  | 420_test2.img  | Edit Delete |
|   |                           |                          |                   |                |             |

In this page you can

- View all .img firmware files currently located on the server
- Add a new IP phone firmware file. Note that if default names are used (e.g., 420HD.img), all devices of this type will automatically use it.
- Filter by filename the .img firmware files listed

- Determine from the phone's name if it does not have firmware it will be red-coded. If so, you must upload the phone's .img firmware file that you obtained from AudioCodes, to the EMS Provisioning Server:
  - a. Click the name of the phone; this screen opens:

#### Figure B-23: .img Firmware File Download/Upload

| IP Phone 420HD_test Firmware |                                 |  |  |
|------------------------------|---------------------------------|--|--|
| IP Phone 420HD_test Firmware |                                 |  |  |
| Name:                        | 420HD_test                      |  |  |
| Description:                 | test                            |  |  |
| Version:                     | 420HD2.2.0.7                    |  |  |
| File Name:                   | 420HD_test.img                  |  |  |
|                              |                                 |  |  |
| Download:                    | Download configuration firmware |  |  |
| Upload:                      | Upload configuration firmware   |  |  |
|                              |                                 |  |  |
|                              |                                 |  |  |

- **b.** Click the **Upload firmware** button, and then navigate to the .img file you received from AudioCodes and put on the EMS Provisioning Server. You can perform this part of the installation procedure before or after configuring your enterprise's DHCP Server with DHCP Option 160 (see also Section 2.2).
- Download a phone's .img firmware file to the pc. Click the phone's Name; the screen shown in Figure B-23 opens. Click the **Download firmware** button.
- Edit a phone's .img firmware file. Click the name or click the **Edit** button in the row.
- Delete any.img firmware file listed. Click the **Delete** button in the row.
- Manage .img firmware files by grouping them.
  - a. Click the Add new IP Phone firmware button.

| Add new IP Phone firmware |                           |  |
|---------------------------|---------------------------|--|
|                           | Add new IP Phone firmware |  |
| Name:                     | New York 440HD            |  |
| Description:              | 440HD phones in NY        |  |
| Version:                  |                           |  |

b. Define an intuitive 'Name' and 'Description' to facilitate easy identification. You can leave the 'Version' field empty, and then click the Submit button; this screen is displayed:

|                   | IP Phone New York 440HD Firmware |  |
|-------------------|----------------------------------|--|
| Name:             | New York 440HD                   |  |
| Description:      | 440HD phones in NY               |  |
| Version: Descript | ion                              |  |
|                   |                                  |  |

c. Click Upload firmware; this screen is displayed:

| Press the Browse button to locate the file and then press the Subn | it button. When file upload is complete The file has been uploaded succ | essfully message will be shown. |
|--------------------------------------------------------------------|-------------------------------------------------------------------------|---------------------------------|
|                                                                    |                                                                         |                                 |
| 1                                                                  | Browse                                                                  |                                 |

**d.** Click **Browse**, navigate to the .img file, and then click the **Submit** button; the 'Version' field is populated and the .img file is uploaded to the phone.

Unload TD Dh

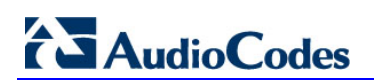

This page is intentionally left blank.

## **C Provisioning Flows**

This appendix illustrates the provisioning flows between phones and IP Phone Management server.

## C.1 Lync Phones

The figure below shows the provisioning flow between the Lync phone and the IP Phone Management server when the MAC address is known.

Figure C-1: Lync Phone > IP Phone Management Server Flow when MAC is Known

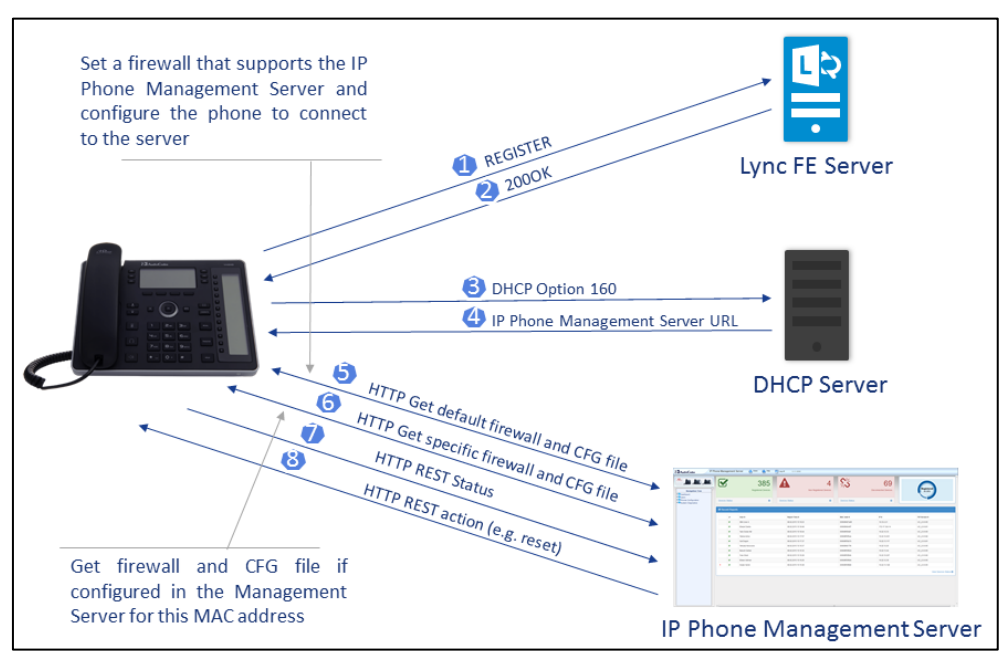

The figure below shows the provisioning flow between the Lync phone and the EMS server when the MAC address is unknown.

Figure C-2: Lync Phone > IP Phone Management Server Flow when MAC is Unknown

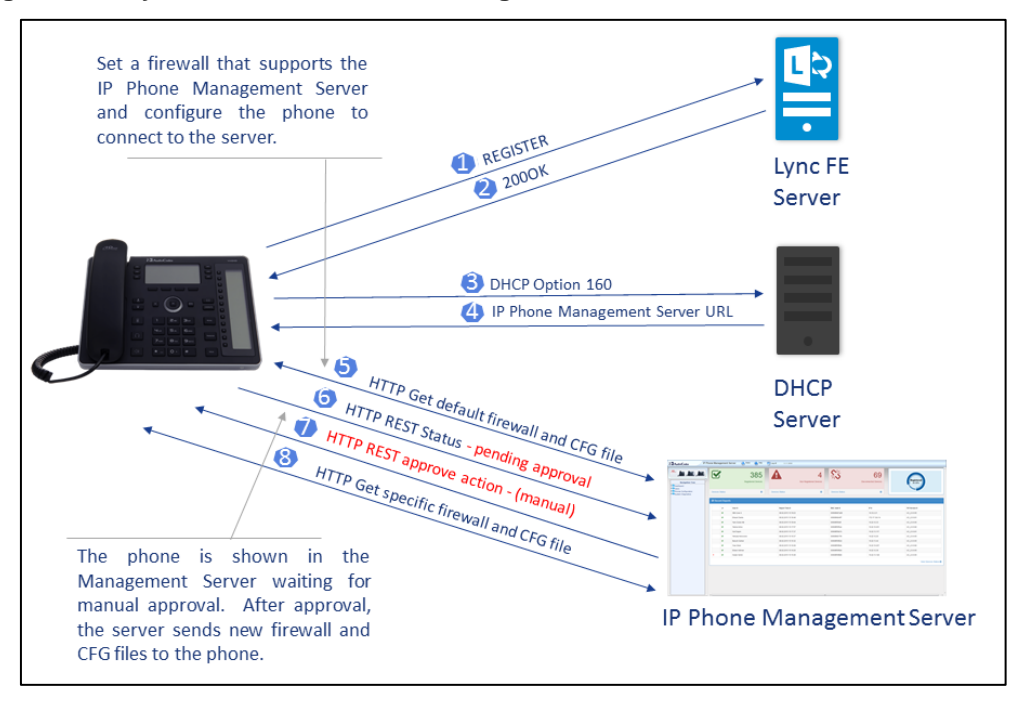

## C.2 Other Phones

The figure below shows the provisioning flow between other (non-Lync) phones and the IP Phone Management server when the MAC address is known.

#### Figure C-3: Generic Phone > IP Phone Management Server Flow when MAC is Known

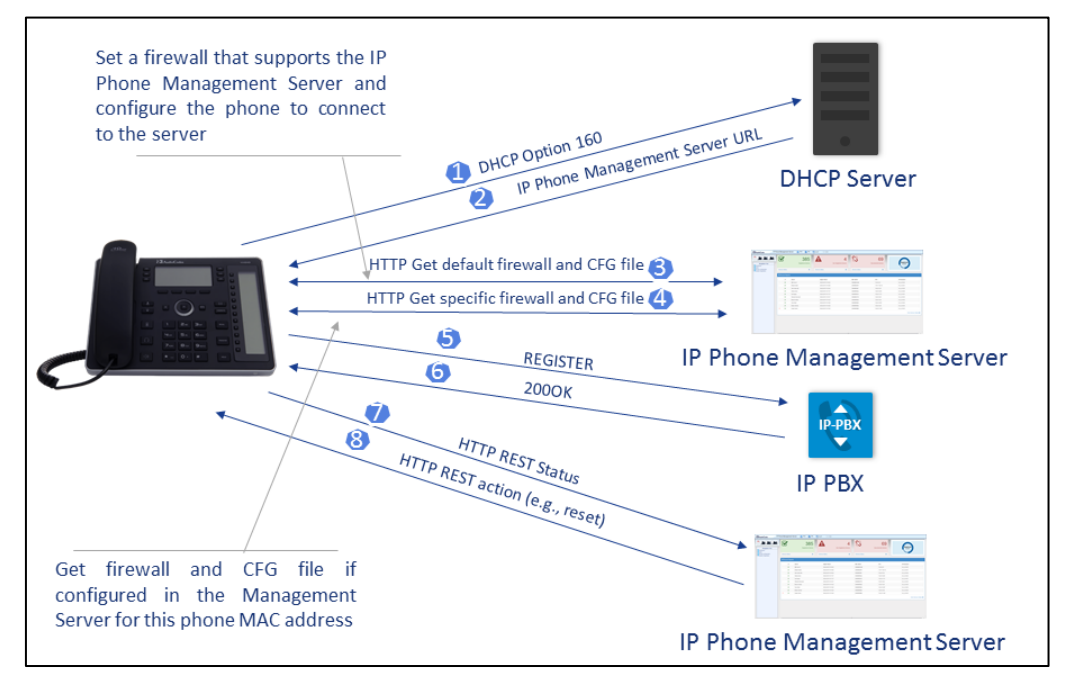

This page is intentionally left blank.

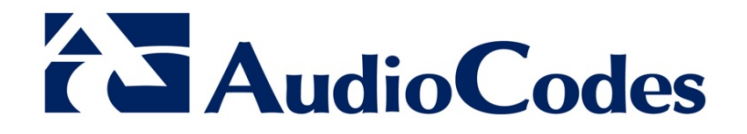

# Administrator's Manual

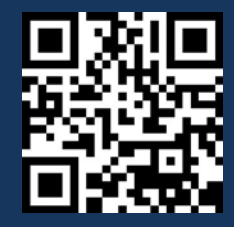

www.audiocodes.com